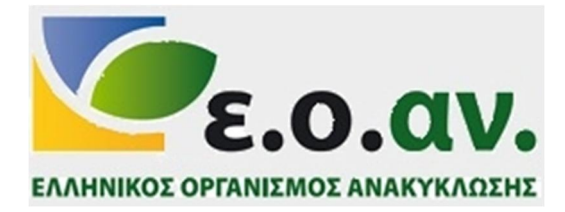

# ΟΔΗΓΟΣ ΕΓΓΡΑΦΗΣ ΥΠΟΧΡΕΩΝ ΠΑΡΑΓΩΓΩΝ ΣΤΟ ΕΘΝΙΚΟ ΜΗΤΡΩΟ ΠΑΡΑΓΩΓΩΝ (Ε.Μ.ΠΑ.)

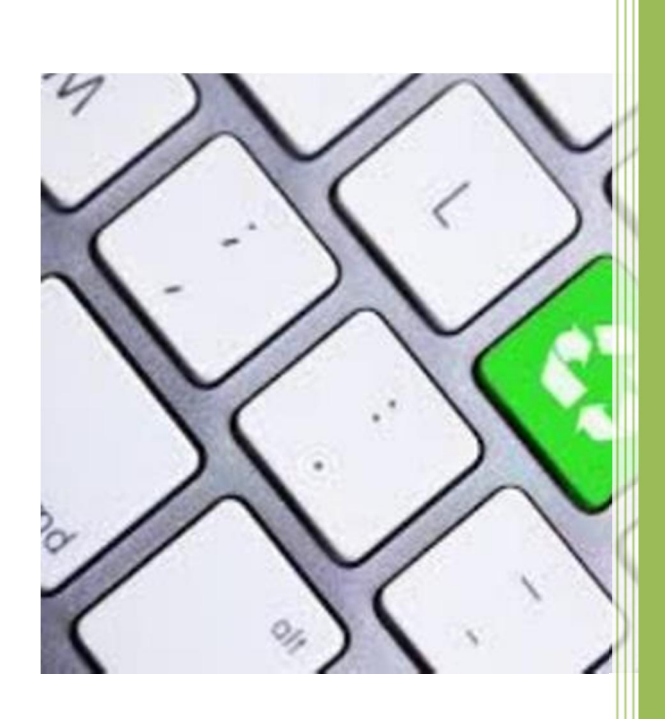

Δεκέμβριος 2020

## εισαγωγ

Στις 9 Αυγούστου 2016 εκδόθηκε η Υπουργική Απόφαση ΥΑ 181504/16 (ΦΕΚ 2454 Β/9-8-16) η οποία καθορίζει το περιεχόμενο και το σύστημα διαχείρισης του Εθνικού Μητρώου Παραγωγών (Ε.Μ.ΠΑ). Σύμφωνα με το άρθρο 1, ο Ελληνικός Οργανισμός Ανακύκλωσης (Ε.Ο.ΑΝ.) στο πλαίσιο των αρμοδιοτήτων του, μεριμνά για την οργάνωση και τήρηση του Εθνικού Μητρώου Παραγωγών (Ε.Μ.ΠΑ.). Η ανωτέρω υπουργική απόφαση έχει τροποποιηθεί με τις ΥΑ 892(ΦΕΚ 538Β /22-02-2017) και ΥΑ 175216 (ΦΕΚ 1892Β/24-05-2018). Στο Ε.Μ.ΠΑ εγγράφονται υποχρεωτικά οι παραγωγοί (παρ. 1, άρ. 4Β ν. 4496/17&παρ. 1, αρ. 2, ΥΑ 181504/16 (ΦΕΚ 2454 Β/9-8-16)):

- i. Συσκευασιών συμπεριλαμβανομένων των Πλαστικών σακουλών μεταφοράς
- ii. Οχημάτων
- iii. Ελαστικών
- ίν. Ορυκτελαίων (λιπαντικών ελαίων)
- ν. Ηλεκτρικών Στηλών και Συσσωρευτών
- vi. Ηλεκτρικού και Ηλεκτρονικού Εξοπλισμού

Εκτός από τους παραπάνω, στο Εθνικό Μητρώο Παραγωγών μπορεί να εγγράφονται μεταγενέστερα και οι παραγωγοί άλλων προϊόντων, εφόσον υπάρξει σχετική νομοθετική πρόβλεψη (παρ. 4, αρ. 1, YA 181504/16 (ΦΕΚ 2454 B/9-8-16)). Περισσότερες γενικές πληροφορίες μπορείτε να αναζητήσετε στους συνδέσμους <u>https://www.eoan.gr/εμπα/ενημερωτικό-για-επιχειρήσεις/</u>, <u>https://www.eoan.gr/εμπα/τι-είναι-το-εθνικό-μητρώο-παραγωγών-εμ/</u>. Επίσης στον σύνδεσμο <u>https://www.eoan.gr/εμπα/συχνές-ερωτήσεις/</u> παρέχονται συνοπτικές πληροφορίες σχετικά με την διαδικασία εγγραφής καθώς και απαντήσεις σε συχνές ερωτήσεις.

Στο ΕΜΠΑ καταχωρούνται τα στοιχεία των υπόχρεων παραγωγών και περιλαμβάνουν:

- i. Τα **γενικά στοιχεία** των επιχειρήσεων κατά την αίτηση εγγραφής (επωνυμία, στοιχεία επικοινωνίας, δραστηριότητες κλπ).
- Τις εκθέσεις που συνδέονται με τις δραστηριότητες που αφορούν την εναλλακτική διαχείριση (ποσότητες και κατηγορίες προϊόντων, συστήματα με τα οποία συμβάλλεται ο παραγωγός κλπ).

Μετά την ολοκλήρωση της εγγραφής στο Ε.Μ.ΠΑ.:

α) χορηγείται ηλεκτρονικά στον παραγωγό ο Αριθμός Μητρώου Παραγωγών (Α.Μ.Π.), ο οποίος είναι μοναδικός για κάθε παραγωγό ανεξάρτητα από τον αριθμό των προϊόντων που εγγράφει στο Μητρώο και

β) εκδίδεται αυτόματα ξεχωριστό για κάθε προϊόν πιστοποιητικό εγγραφής στο Ε.Μ.ΠΑ., στο οποίο αναγράφεται το είδος του προϊόντος στο οποίο αντιστοιχεί καθώς και το/-α συμβεβλημένο/-α με τον παραγωγό σύστημα/συστήματα εναλλακτικής διαχείρισης για το συγκεκριμένο προϊόν. Το πιστοποιητικό αυτό αποδεικνύει την ολοκλήρωση της εγγραφής στο Ε.Μ.ΠΑ. Ο παρόν οδηγός αποσκοπεί στη διευκόλυνση της διαδικασίας καταχώρησης των παραπάνω στοιχείων και δεδομένων μέσα από την επεξήγηση των βασικών καρτελών και απαιτούμενων πεδίων του ΕΜΠΑ.

Εάν έχετε άλλες ερωτήσεις που δεν απαντώνται από τον παραπάνω οδηγό επικοινωνήστε με τον ΕΟΑΝ:

#### Ελληνικός Οργανισμός Ανακύκλωσης

🖃 Πατησίων 147 – 6<sup>ος</sup> όροφος, Αθήνα, Τ.Κ. 11251

🖀 210- 8647420 (εσωτ 202,200,231 ), 210- 8668611-2108668518,

## Περιεχόμενα

| ΑΡΧΙΚΗ ΕΓΓΡΑΦΗ ΠΑΡΑΓΩΓΟΥ                                                                  |
|-------------------------------------------------------------------------------------------|
| ΑΡΧΙΚΗ ΣΕΛΙΔΑ ΕΓΓΡΑΦΗΣ ΠΑΡΑΓΩΓΟΥ                                                          |
| ΦΟΡΜΑ ΕΓΓΡΑΦΗΣ ΣΤΟΙΧΕΙΩΝ ΚΑΙ ΕΝΕΡΓΟΠΟΙΗΣΗΣ ΛΟΓΑΡΙΑΣΜΟΥ5                                   |
| Ε-ΜΑΙL ΕΝΕΡΓΟΠΟΙΗΣΗΣ ΛΟΓΑΡΙΑΣΜΟΥ6                                                         |
| ΑΙΤΗΣΗ ΕΓΓΡΑΦΗΣ7                                                                          |
| ΑΙΤΗΣΗ ΕΓΡΑΦΗΣ ΝΕΟΥ ΠΑΡΑΓΩΓΟΥ7                                                            |
| ΑΙΤΗΣΗ ΕΓΡΑΦΗΣ - ΣΤΟΙΧΕΙΑ ΠΑΡΑΓΩΓΟΥ8                                                      |
| καταχώρηση παραγώγων εκτός ελληνικής επικρατείας9                                         |
| χρήση βοηθείας στη συμπληρώση πεδιών10                                                    |
| εισαγωγή στοιχείων νομιμού εκπροσώπου και υπευθύνου επικοινώνιας11                        |
| εισαγωγή κωδικών δραστηριότητας (καδ)12                                                   |
| ΤΡΟΠΟΠΟΙΗΣΗ ΔΕΔΟΜΕΝΩΝ                                                                     |
| επιλογή παραγωγού για την επισκοπήση ή/και τροποποιήση των δεδομένων του                  |
| επισκοπήση ή/και μεταβολή βασικών δεδομένων παραγώγου                                     |
| επισκοπήση ή/και μεταβολή δεδομένων νομιμού εκπροσώπου, υπευθύνου<br>επικοινωνίας και καδ |
| ΥΠΟΒΟΛΗ ΕΤΗΣΙΩΝ ΕΚΘΕΣΕΩΝ                                                                  |
| ΓΕΝΙΚΑ ΣΤΟΙΧΕΙΑ                                                                           |
| ύποβολη ετησιών εκθεσέων                                                                  |
| επιλογή έτους δηλώσης και παραγώγου15                                                     |
| επιλογή σεδ16                                                                             |
| ΣΥΣΚΕΥΑΣΙΕΣ                                                                               |
| ΤΡΟΠΟΣ ΔΙΑΘΕΣΗΣ ΣΤΗΝ ΑΓΟΡΑ17                                                              |
| ΠΟΣΟΤΗΤΕΣ ΑΝΑ ΚΑΤΗΓΟΡΙΑ ΣΥΣΚΕΥΑΣΙΩΝ ΠΟΥ ΔΙΑΤΕΘΗΚΑΝ ΣΤΗΝ ΑΓΟΡΑ                             |
| ΔΗΛΩΣΗ ΕΠΑΝΑΧΡΗΣΙΜΟΠΟΙΗΣΙΜΩΝ ΣΥΣΚΕΥΑΣΙΩΝ                                                  |
| εμπορικές ονομάσιες προϊόντων που τοποθετήθηκαν στην αγορά                                |
| ΠΛΑΣΤΙΚΕΣ ΣΑΚΟΥΛΕΣ ΜΕΤΑΦΟΡΑΣ21                                                            |
| ΤΡΟΠΟΣ ΔΙΑΘΕΣΗΣ ΣΤΗΝ ΑΓΟΡΑ21                                                              |
| ΠΟΣΟΤΗΤΕΣ ΑΝΑ ΚΑΤΗΓΟΡΙΑ ΠΟΥ ΔΙΑΤΕΘΗΚΑΝ ΣΤΗΝ ΑΓΟΡΑ                                         |
| ΕΜΠΟΡΙΚΕΣ ΟΝΟΜΑΣΙΕΣ ΠΡΟΪΟΝΤΩΝ ΠΟΥ ΤΟΠΟΘΕΤΗΘΗΚΑΝ ΣΤΗΝ ΑΓΟΡΑ                                |
| ΗΛΕΚΤΡΙΚΕΣ ΣΤΗΛΕΣ ΚΑΙ ΣΥΣΣΩΡΕΥΤΕΣ (ΗΣ&Σ)                                                  |
| ΤΡΟΠΟΣ ΔΙΑΘΕΣΗΣ ΣΤΗΝ ΑΓΟΡΑ ΚΑΙ ΧΩΡΑ ΚΑΤΑΣΚΕΥΗΣ ΠΡΟΙΟΝΤΩΝ                                  |
| ΠΟΣΟΤΗΤΕΣ ΑΝΑ ΚΑΤΗΓΟΡΙΑ ΗΣ&Σ ΠΟΥ ΔΙΑΤΕΘΗΚΑΝ ΣΤΗΝ ΑΓΟΡΑ                                    |
| ΕΜΠΟΡΙΚΕΣ ΟΝΟΜΑΣΙΕΣ ΠΡΟΪΟΝΤΩΝ ΠΟΥ ΤΟΠΟΘΕΤΗΘΗΚΑΝ ΣΤΗΝ ΑΓΟΡΑ                                |

| ΗΛΕΚΤΡΙΚΟΣ ΚΑΙ ΗΛΕΚΤΡΟΝΙΚΟΣ ΕΞΟΠΛΙΣΜΟΣ                                  | 6           |
|-------------------------------------------------------------------------|-------------|
| ΤΡΟΠΟΣ ΔΙΑΘΕΣΗΣ ΣΤΗΝ ΑΓΟΡΑ                                              | 26          |
| ΠΟΣΟΤΗΤΕΣ ΑΝΑ ΚΑΤΗΓΟΡΙΕΣ ΚΑΙ ΕΙΔΟΣ ΗΗΕ ΠΟΥ ΔΙΑΤΙΘΕΝΤΑΙ ΣΤΗΝ ΕΛΛΗΝΙΚΗ ΑΓ | OPA27       |
| ΕΜΠΟΡΙΚΕΣ ΟΝΟΜΑΣΙΕΣ ΠΡΟΪΟΝΤΩΝ ΠΟΥ ΤΟΠΟΘΕΤΗΘΗΚΑΝ ΣΤΗΝ ΑΓΟΡΑ              |             |
| OXHMATA                                                                 | 0           |
| ΤΡΟΠΟΣ ΔΙΑΘΕΣΗΣ ΣΤΗΝ ΑΓΟΡΑ                                              |             |
| ΠΟΣΟΤΗΤΕΣ ΑΝΑ ΚΑΤΗΓΟΡΙΑ ΟΧΗΜΑΤΩΝ ΠΟΥ ΔΙΑΤΙΘΕΝΤΑΙ ΣΤΗΝ ΕΛΛΗΝΙΚΗ ΑΓΟΡ     | A 31        |
| ΕΜΠΟΡΙΚΕΣ ΟΝΟΜΑΣΙΕΣ ΠΡΟΪΟΝΤΩΝ ΠΟΥ ΤΟΠΟΘΕΤΗΘΗΚΑΝ ΣΤΗΝ ΑΓΟΡΑ              |             |
| ΛΙΠΑΝΤΙΚΑ ΕΛΑΙΑ                                                         | 2           |
| ΤΡΟΠΟΣ ΔΙΑΘΕΣΗΣ ΣΤΗΝ ΑΓΟΡΑ                                              |             |
| ΠΟΣΟΤΗΤΕΣ ΑΝΑ ΚΑΤΗΓΟΡΙΑ ΛΙΠΑΝΤΙΚΩΝ ΕΛΑΙΩΝ ΠΟΥ ΔΙΑΤΙΘΕΝΤΑΙ ΣΤΗΝ ΕΛΛΗΝΙ   | КН АГОРА 32 |
| ΕΜΠΟΡΙΚΕΣ ΟΝΟΜΑΣΙΕΣ ΠΡΟΪΟΝΤΩΝ ΠΟΥ ΤΟΠΟΘΕΤΗΘΗΚΑΝ ΣΤΗΝ ΑΓΟΡΑ              |             |
| ελαστικα                                                                | 4           |
| ΤΡΟΠΟΣ ΔΙΑΘΕΣΗΣ ΣΤΗΝ ΑΓΟΡΑ                                              |             |
| ΠΟΣΟΤΗΤΕΣ ΑΝΑ ΚΑΤΗΓΟΡΙΑ ΕΛΑΣΤΙΚΩΝ ΠΟΥ ΔΙΑΤΙΘΕΝΤΑΙ ΣΤΗΝ ΕΛΛΗΝΙΚΗ ΑΓΟΡΑ   |             |
| ΕΜΠΟΡΙΚΕΣ ΟΝΟΜΑΣΙΕΣ ΠΡΟΪΟΝΤΩΝ ΠΟΥ ΤΟΠΟΘΕΤΗΘΗΚΑΝ ΣΤΗΝ ΑΓΟΡΑ              |             |
| ТЕЛІКН ҮПОВОЛН                                                          | 7           |
| ΕΠΙΣΚΟΠΗΣΗ ΔΗΛΩΣΗΣ ΠΡΟΣ ΥΠΟΒΟΛΗ                                         |             |
| ΔΗΛΩΣΗ ΑΛΗΘΕΙΑΣ ΣΤΟΙΧΕΙΩΝ ΚΑΙ ΟΡΙΣΤΙΚΗ ΥΠΟΒΟΛΗ                          |             |
| ΔΙΑΧΕΙΡΙΣΗ ΔΗΛΩΣΕΩΝ ΚΑΙ ΕΚΤΥΠΩΣΗ ΠΙΣΤΟΠΟΙΗΤΙΚΟΥ ΑΜΠ                     |             |
| SAMPLE OF WRITTEN MANDATE                                               | 1           |

#### ΑΡΧΙΚΗ ΕΓΓΡΑΦΗ ΠΑΡΑΓΩΓΟΥ

Η εγγραφή σας στο μητρώο παραγωγών του ΕΟΑΝ τηρείται ηλεκτρονικά μέσω της παρακάτω υπερσύνδεσης: <u>https://empa.eoan.gr/login.php</u>

Η σύνδεση αυτή σας μεταφέρει στην παρακάτω αρχική σελίδα του μητρώου παραγωγών

#### ΑΡΧΙΚΗ ΣΕΛΙΔΑ ΕΓΓΡΑΦΗΣ ΠΑΡΑΓΩΓΟΥ

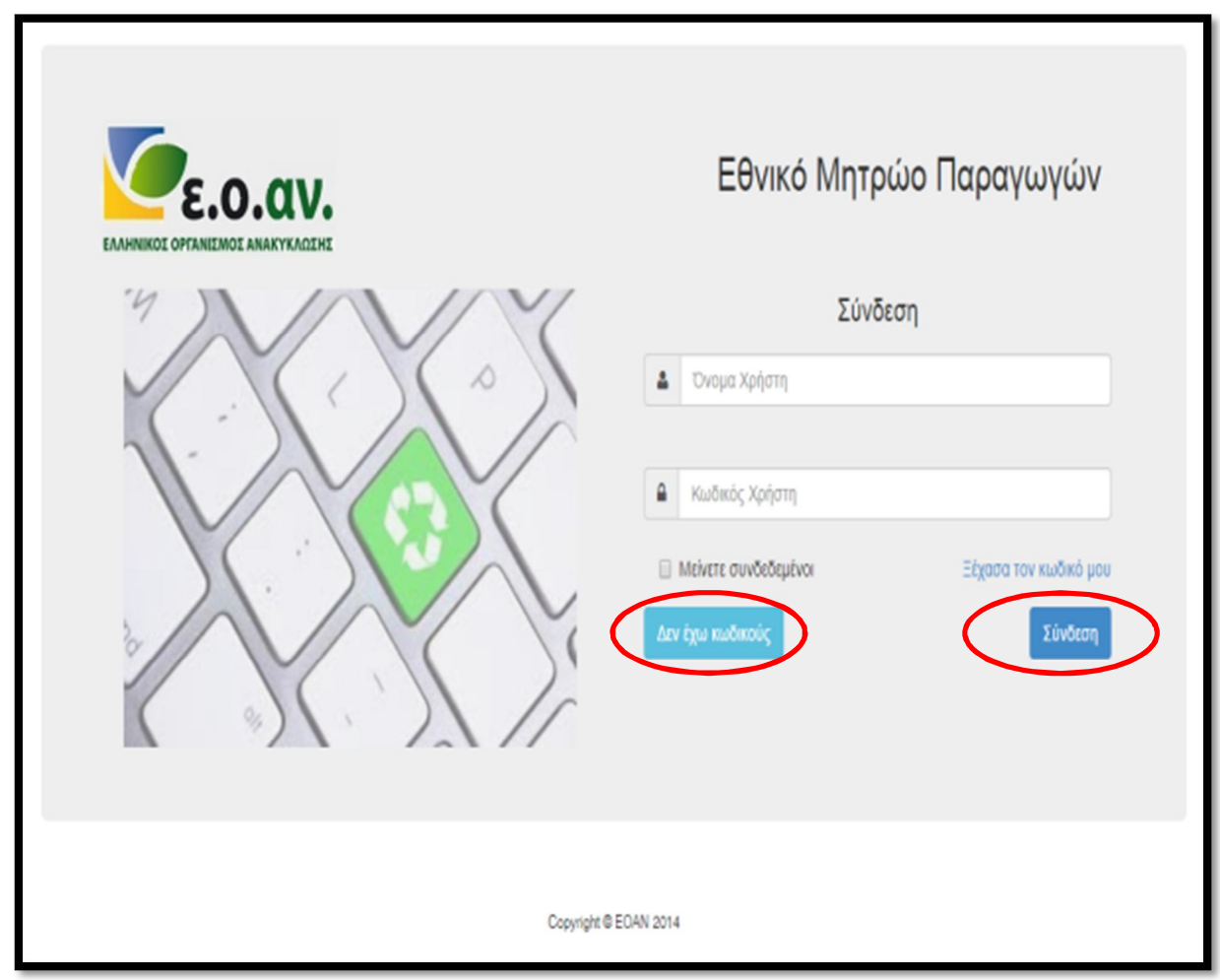

Οι νέοι παραγωγοί (χωρίς κωδικούς πρόσβασης) οφείλουν να πατήσουν την ένδειξη «Δεν έχω κωδικούς» για να εισέλθουν στη φόρμα συμπλήρωσης των στοιχείων τους για την αποστολή των κωδικών πρόσβασης. Οι παραγωγοί που διαθέτουν ήδη κωδικούς πρόσβασης εισέρχονται κατευθείαν στο μητρώο εισάγοντας το όνομα και τον κωδικό χρήστη και πατώντας την ένδειξη «Σύνδεση».

| EAAMNIKOI OPTANIEMOI AMAKYKADEHE | Εθνικό Μι                 | ητρώο Παραγωγών                 |
|----------------------------------|---------------------------|---------------------------------|
|                                  | E                         | γγραφή                          |
| 4                                | Ετώνυμο:                  | Ονομα:                          |
|                                  | Διεύθυνση e-mail          | Όνομα Χρήστη:                   |
| In                               | Κωδικός Χρήστη:           | Επιβεβαίωση Κωδικού:            |
|                                  |                           | 9<br>9<br>9                     |
|                                  | Πληκτρολογήστε τους χαρακ | κτήρες του βλέτετε στην εικόνα. |
|                                  |                           |                                 |
|                                  | Είμαι ήδη εγγεγραμμένος   | Eyypopt                         |
|                                  |                           |                                 |

#### ΦΟΡΜΑ ΕΓΓΡΑΦΗΣ ΣΤΟΙΧΕΙΩΝ ΚΑΙ ΕΝΕΡΓΟΠΟΙΗΣΗΣ ΛΟΓΑΡΙΑΣΜΟΥ

Στη φόρμα αυτή συμπληρώνεται το Όνομα και το Επώνυμο του υπεύθυνου συμπλήρωσης των στοιχείων του παραγωγού για το μητρώο (όχι απαραίτητα ο νόμιμος εκπρόσωπος αλλά αυτός που θα οριστεί ως υπεύθυνος επικοινωνίας), το προτεινόμενο Όνομα Χρήστη (με λατινικούς χαρακτήρες χωρίς κενά) και ο Κωδικός πρόσβασης καθώς και μια έγκυρη διεύθυνση *e-mail*.

Με την ολοκλήρωση των στοιχείων εγγραφής και την εισαγωγή του αναγραφόμενου captcha πατήστε την Εγγραφή.

#### **Ε-**MAIL **ΕΝΕΡΓΟΠΟΙΗΣΗΣ ΛΟΓΑΡΙΑΣΜΟΥ**

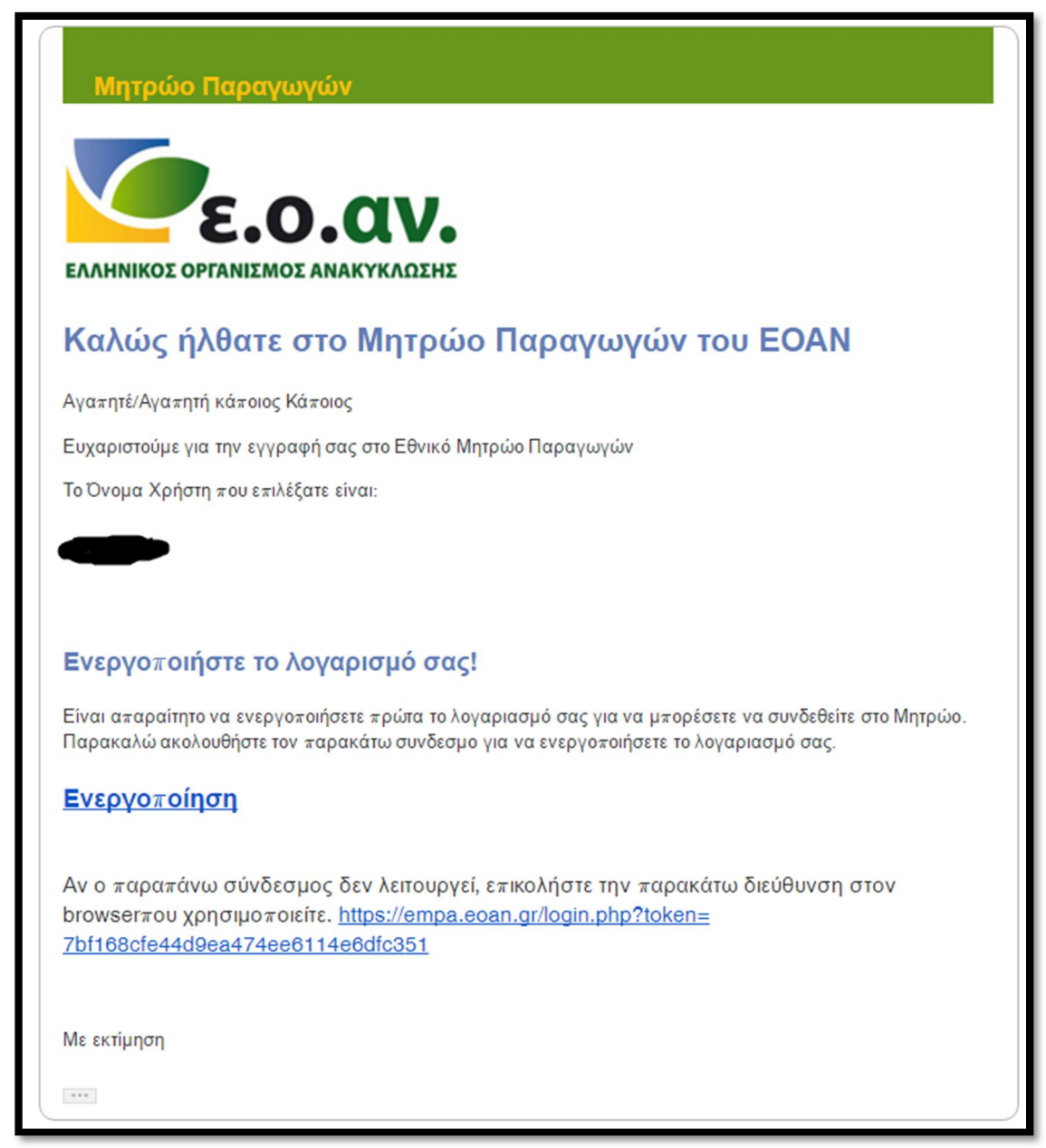

Μετά τη συμπλήρωση των παραπάνω στοιχείων αποστέλλεται στην ηλεκτρονική διεύθυνση που δηλώθηκε κατά την δημιουργία χρήστη, επιβεβαιωτικό μήνυμα στο οποίο απαιτείται να γίνει ενεργοποίηση του λογαριασμού. Μετά την ενεργοποίηση του λογαριασμού μπορείτε να χρησιμοποιήσετε τις υπηρεσίες του μητρώου.

Σε περίπτωση που έχετε χάσει τους κωδικούς στην αρχική σελίδα εγγραφής παραγωγού πατάτε την ένδειξη «Ξέχασα τον κωδικό μου» ώστε να σας αποσταλεί στο ηλεκτρονικό ταχυδρομείο νέα σύνδεση στην οποία και θα πρέπει να συνδεθείτε για να δηλώσετε τον νέο κωδικό.

## ΑΙΤΗΣΗ ΕΓΓΡΑΦΗΣ

Οι χρήστες με δικαιώματα παραγωγού έχουν τις παρακάτω δυνατότητες:

- Καταχώρηση και διαχείριση των γενικών δεδομένων των παραγωγών
- Καταχώρηση και διαχείριση των ετήσιων εκθέσεων των παραγωγών

## ΑΙΤΗΣΗ ΕΓΡΑΦΗΣ ΝΕΟΥ ΠΑΡΑΓΩΓΟΥ

|                  | 🦉ε.ο.αν. Εθνικό Ι                  | Μητρώο Παραγωγών                                                                                                    | <b>Δ</b> χρίσης ΠΑΡΑΓΕΓΟΣ -                                                                                                    |
|------------------|------------------------------------|----------------------------------------------------------------------------------------------------|----------------------------------------------------------------------------------------------------|
|                  | 🖷 Κενηρική Σελίδα                  | Εθνικό Μητρώο Παραγωγών (Ε.Μ.ΠΑ.)                                                                                                    |                                                                                                    |
| $\left( \right)$ | Παραγυγοί • Καταρυρομίου παραγυγοί | Καλίας ήλθατε στο Εθνικό Μητρώο Παραγωγών (Ε.Μ.ΠΑ.)!<br>Το Ε.Π.ΤΑ αντιτύεί ενηρησιού εργολέο για τη συστημετική καροκολοίθηση της τήρησης ανό τους καραγωγούς αυστουσιών | και άλων προϊσπων, των απατήσουν της κομουης νομοθεσίας σχητιά με την αναλιοσική διαχοίμαη ανακαιασιών και άλων                                          |
|                  | Καταγώριση παραγωγού               | γροστικο.<br>Χρησιμοτικήστε τις παροκάτω επλογές για να διοιπορούστε απότελεσματικά δίες τις εργασίες κοτορόρισης και διαρείρητης των δεδομ                              | ύκων όας στο μητρώο.                                                                                                    |
|                  | A Eddard a                         | Παραγωγεί                                                                                                    | Εκθέσεις καταγραφής - επικαιροποίησης                                                                                                    |
|                  | Β΄ Οδηγός εγγραφής                 | Καταχωρισμένοι παρογωγοί<br>διαχοροτίτε το διάτι έτου το φροτροποιού το το το το το το το το το το το το το                                                              | Καταχωρισμένες εκθέσεις<br>Διαχοριστής το διόομίνο των οιθέσουν κου έχουν έξη καταγωριστεί στο μητρώο.                                                   |
|                  | $\langle$                          | Καταχώριση ταραγωγού<br>Καταρωρίτη το διέδομένο περομυγοί με εκοπό την εγγραφή του στο Γεικό Ευρετήριο Παραγωγών.                                                        | Νέα δκθεση<br>Προσθέπτι με κία διέτεις καταγραφής ή ανκαρειτοίησης των ποσοτήτων των προϊόντων που διαθέσετε στην ελληνική αγορά<br>το εραγγούρενε έτας. |
|                  |                                    |                                                                                                    |                                                                                                    |
|                  |                                    |                                                                                                    |                                                                                                    |
|                  |                                    | Cosystem 6                                                                                                    | 548 2014                                                                                                    |
|                  |                                    |                                                                                                    |                                                                                                    |
|                  |                                    |                                                                                                    |                                                                                                    |
|                  |                                    |                                                                                                    |                                                                                                    |
|                  |                                    |                                                                                                    |                                                                                                    |
|                  |                                    |                                                                                                    |                                                                                                    |

Το πρώτο βήμα για τη συμμετοχή σας στο μητρώο είναι η καταχώρηση ή επιβεβαίωση των στοιχείων της επιχείρησή σας. Για το σκοπό αυτό επιλέξτε «Καταχώριση παραγωγού» είτε από τις επιλογές της κεντρικής σελίδας είτε από το μενού πλοήγησης στα αριστερά της οθόνης.

| 🥗 ε.ο.αν. Εθνικό Μητρ | ρώο Παραγωγών                          |                  |                    |            |                  |                     | A XPHΣTHΣ ΠΑΡΑΓΩΓΟ |
|-----------------------|----------------------------------------|------------------|--------------------|------------|------------------|---------------------|--------------------|
| 🖶 Keyrawa Tekilar     | 1. Στοιχεία καραγωγού                  | 2. Νόμιμος Εκερά | όσων ος            | 3. Άλλα κρ | όσυχα            |                     | 4. KA <u>5</u>     |
| 🗑 Napaywyol -         |                                        |                  | Στοιχεία παρ       | αγωγού     |                  |                     |                    |
|                       | AΦM:                                   | Ар. ГЕМН:        | ۵                  | 10Y:       |                  |                     |                    |
| Εκθέσεις -            | 990916950                              | 12345679910      |                    | Α ΑΘΗΝΩΝ   |                  |                     | ~                  |
| 🖉 Οδηγός εγγραφής     | Επωνυμία:                              |                  |                    |            | Διακριτικός τίτ? | λος:                |                    |
|                       | HRA IDI IDI IDIDI                      |                  |                    |            | HRA              |                     |                    |
|                       | Διεύθυνση:                             |                  | т.к.:              | Πόλη:      |                  | Χώρα:               |                    |
|                       | patision 147                           |                  | 11251              | AGHNA      |                  | Ελλάδα              | *                  |
|                       | Τηλέφωνο:                              | FAX:             | Email:             |            |                  | Web:                |                    |
|                       | 2108647420                             | 2109665999       | f.klonaris@eoan.gr |            |                  | http://www.coan.gr  |                    |
|                       | Προτάν                                 |                  | Εντργή δρα         | ατηριότητα |                  | Έτος έναρξης \Theta |                    |
|                       | Ηλεκτρικός και ηλεκτρανικός εξαπλισμός |                  | 8                  |            |                  | 2005                | ~                  |
|                       | Ηλεκτρικές στήλες και συσσωρευτές      |                  | 2                  |            |                  | 2006                | ~                  |
|                       | Συσκευασίες                            |                  | 8                  |            |                  | 2012                | ~                  |
|                       | Λικαντικά έλοια                        |                  | 8                  |            |                  | 2016                | ~                  |
|                       | Ελαστικά οχημάτων                      |                  | 8                  |            |                  | 2017                | *                  |
|                       | Οχήματα                                |                  | 8                  |            |                  | 2018                | ~                  |
|                       | Πλαστική σακούλα μεταφοράς             |                  | 8                  |            |                  | 2018                | ~                  |
|                       |                                        |                  |                    |            |                  |                     |                    |
|                       |                                        | 2киро            |                    |            | Ar               | οθήκευση            |                    |

## ΑΙΤΗΣΗ ΕΓΡΑΦΗΣ - ΣΤΟΙΧΕΙΑ ΠΑΡΑΓΩΓΟΥ

Για την αρχική εγγραφή ενός παραγωγού απαιτείται να εισαχθεί ο ΑΦΜ του παραγωγού. Με την ολοκλήρωση της πληκτρολόγησης του ΑΦΜ και τη μετακίνηση σε άλλο πεδίο συμπληρώνονται αυτόματα η επωνυμία, η διεύθυνση, ο ΤΚ και η πόλη της έδρας του παραγωγού, όπως τα πεδία αυτά είναι καταγεγραμμένα στο Ευρωπαϊκό Σύστημα VIES. Ο χρήστης θα πρέπει να επιλέξει από την λίστα που εμφανίζεται στην οθόνη την αρμόδια Δ.Ο.Υ. Θα πρέπει να σημειωθεί ότι η σχετική λίστα είναι γεωγραφικά κατανεμημένη και όχι αλφαβητικά.

Για την εγγραφή ενός παραγωγού χρειάζεται να συμπληρωθούν τα στοιχεία της παραπάνω καρτέλας καθώς και να έχει επιλεγεί ενεργή δραστηριότητα και έτος έναρξης για τουλάχιστον μία κατηγορία προϊόντων. Για να είναι επιτυχής η αποθήκευση θα πρέπει:

- να συμπληρωθούν τα υποχρεωτικά πεδία «Επωνυμία», «Διεύθυνση», «Τ.Κ.», «Πόλη», «Τηλέφωνο», «Email», «ΑΦΜ» & «ΔΟΥ»
- ο *T.K.* να έχει 5 χαρακτήρες (π.χ. 15237),
- τα πεδία *Τηλέφωνο* και *FAX* να μην έχουν περισσότερους από 15 χαρακτήρες,
- το πεδίο *Email* να περιλαμβάνει μια έγκυρη διεύθυνση ηλεκτρονικού ταχυδρομείου (πχ <u>someone@example.com</u>),
- το πεδίο Αρ ΓΕΜΗ να έχει συμπληρωθεί κατά δήλωση (Από 1/1/2020)
- το πεδίο *ΑΦΜ* να περιλαμβάνει έναν έγκυρο Αριθμό Φορολογικού Μητρώου.
- να συμπληρώνεται η Κατηγορία Προϊόντων που δραστηριοποιείται ο παραγωγός και το έτος έναρξης της σχετικής δραστηριότητας βάσει της έναρξης της στην εφορία (πχ αν ένας παραγωγός κάνει χονδρικό εμπόριο ορυκτελαίων και λιπαντικών από το 2000 επιλέγει ως κατηγορία τα λιπαντικά έλαια & έτος έναρξης το 2000). Αν ένας παραγωγός έχει

παραπάνω από ένα προϊόντα που υπόκεινται σε εναλλακτική διαχείριση (πχ ηλεκτρονικός εξοπλισμός και συσκευασίες και συσσωρευτές) τότε θα πρέπει να δηλώσει όλα τα σχετικά προϊόντα προκειμένου να εμφανιστούν αργότερα τα αντίστοιχα για αυτά συστήματα εναλλακτικής διαχείρισης.

> ΠΡΟΣΟΧΗ : Η κατηγορία προϊόντων μπορεί να ενημερώνεται. Έτσι λοιπόν αν ένας παραγωγός στο τρέχον έτος αποφασίσει να προσθέσει ένα νέο προϊόν που υπάγεται σε καθεστώς εναλλακτικής διαχείρισης, τότε θα τροποποιήσει τα στοιχεία του παραγωγού και θα προσθέσει το νέο προϊόν.

#### ΚΑΤΑΧΩΡΗΣΗ ΠΑΡΑΓΩΓΩΝ ΕΚΤΟΣ ΕΛΛΗΝΙΚΗΣ ΕΠΙΚΡΑΤΕΙΑΣ

Σε περίπτωση που ένας παραγωγός διαθέτει προϊόντα στην ελληνική αγορά και έχει έδρα εκτός ελληνικής επικράτειας, θα πρέπει σύμφωνα με το άρθρο 3, παράγραφος 2.1 (γ) της υπουργικής απόφασης για το μητρώο, να ορίσει εξουσιοδοτημένο αντιπρόσωπο ο οποίος θα αναλάβει την υποχρέωση καταχώρισης του παραγωγού στο Εθνικό Μητρώο Παραγωγών. Για να εμφανιστεί η οθόνη καταχώρισης των στοιχείων του εξουσιοδοτημένου αντιπροσώπου θα πρέπει να γίνουν οι εξής ενέργειες :

- 1. Αναγράφεται ο σχετικός ΑΦΜ (TAX NUMBER) του ξένου παραγωγού.
- 2. Δηλώνεται η Δ.Ο.Υ. Εκτός Ελλάδας

|                                     |                  | und ettipodel - Froifing | a abayartoo  |                             |        |
|-------------------------------------|------------------|--------------------------|--------------|-----------------------------|--------|
| D AON:                              |                  | 040                      | W1           |                             |        |
| 911144442                           |                  |                          | nić Ewanać   |                             |        |
| PERMAPPE                            |                  |                          |              | Nexpress minaç              |        |
| Anidement                           |                  | 0.74                     | 0 Dile:      | Time                        |        |
| alicon valey                        |                  | 12,740                   | SINCOT VERBY | PROJEMIC LIGATERIC TOC AGES | pants. |
| 0 Tehlewer                          | FAX              | @ Ermit                  |              | Q Web:                      |        |
| 00100000100001                      | 1010101010101010 | infs.null@miorceot.com   | h            | Htp://                      |        |
| Rpolév                              |                  | Εκεργή δροστι            | goodrayaa    | 12105 (HRP\$15 0            |        |
| Ηλακτρικός και ηλεκτρονικός εξοελισ | μός              | *                        |              | 2001                        |        |
| Ηλοκτρικός στήλος και συσσωρουτός   |                  |                          |              | EmAliĝis Broç               |        |
| Συσκευσείες                         |                  | 0                        |              | EnAl(ht Iroc_               |        |
| Aseavrad (Aasa                      |                  | 0                        |              | EnAlth Ing                  |        |
| EAstTwä ogg/dTuv                    |                  | 0                        |              | Enskign irog                |        |
| Conference                          |                  |                          |              | C an and a second second    |        |

3. Στο πεδίο χώρα καταγράφεται η χώρα έδρας της εταιρείας.

Στο παράρτημα του οδηγού εγγραφής στο ΕΜΠΑ υπάρχει υπόδειγμα γραπτής εντολής (written mandate) μεταξύ του παραγωγού και του εξουσιοδοτημένου αντιπροσώπου. Η υπογεγραμμένη γραπτή εντολή θα πρέπει να γνωστοποιηθεί στον ΕΟΑΝ στο μαιλ <u>register@eoan.gr</u> και στα συστήματα εναλλακτικής διαχείρισης με τα οποία έχουν γίνει οι σχετικές συμβάσεις.

#### ΧΡΗΣΗ ΒΟΗΘΕΙΑΣ ΣΤΗ ΣΥΜΠΛΗΡΩΣΗ ΠΕΔΙΩΝ

|    | AOM                                                                                                    | Νέα εγγραφή - Στοιχεία παραγωγού |                       |
|----|----------------------------------------------------------------------------------------------------|----------------------------------|-----------------------|
| 0  | Υτογραμικό τεδίο. Ετηρέτοντα 9 αρθμητκοί<br>χαρακτήρες. Με την ελουλήρωση της<br>είσκετορίεσσης με το πετισίορα σε έλλο τεδίο | Ο ΔΟΥ:                           |                       |
|    | σιμπληρώνονται αιτόματα, η επωνυμία, η δεύθυνση,<br>ο ΤΚ και η πόλη έδρος του παραγωγού.                                      | Επιλέξτε ΔΟΥ                     |                       |
| ØE | έτωνυμία:                                                                                                    |                                  | Θ Διακριτικός τίτλος: |
|    |                                                                                                    |                                  |                       |

Κατά τη διάρκεια της εγγραφής μπορείτε να χρησιμοποιείται τη βοήθεια *για την επεξήγηση* των πεδίων που συμπληρώνονται. Η βοήθεια προσφέρει πληροφορίες για το είδος του πεδίου (υποχρεωτικό ή προαιρετικό), τον αριθμό των χαρακτήρων και άλλων σχετικών οδηγιών.

#### ΕΙΣΑΓΩΓΗ ΣΤΟΙΧΕΙΩΝ ΝΟΜΙΜΟΥ ΕΚΠΡΟΣΩΠΟΥ ΚΑΙ ΥΠΕΥΘΥΝΟΥ ΕΠΙΚΟΙΝΩΝΙΑΣ

| θ Επώνερο:                                                   | $\leq$ | Νόμιμος Εκπρόσ           | σωπος                                     | θ Όνομα:             |  |
|--------------------------------------------------------------|--------|--------------------------|-------------------------------------------|----------------------|--|
| θ Τηλάφωνο:                                                  | FAX:   |                          |                                           | €rnail:              |  |
| 9 Διεύθυνση:                                                 |        | OTX:                     | <del>Ο</del> Πόλη:                        | ¥ Xúpe:              |  |
| N2 Dg                                                        |        | No: Dy                   | , creation of control of critico          | unun lu n giban      |  |
|                                                              |        | Υπεύθυνος Επικο          | ινωνίας                                   | 0 march 1            |  |
| θ Επώνερο:                                                   |        | Υπεύθυνος Επικο          | ινωνίας                                   | θ Όνομα:             |  |
| θ Επώναμο:<br>Ο Τηλάφωνο:                                    | FAX:   | Υπεύθυνος Επικο          | ινωνίας                                   | θ Όνομα:<br>Φ Email: |  |
| 9 Επώναμο:<br>9 Τηλάφωνο:<br>Υόλος:                          | FAX:   | Υπεύθυνος Επικο          | ινωνίας<br>Ινναη ίδια με την έδρα;        | θ Όνομα:<br>Φ Email: |  |
| Θ Επώνεμο:<br>Ο Τηλάφωνο:<br>Ιάλος:<br>Υτεύθυνος επκοινωνίας | FAX:   | Υπεύθυνος Επικο<br>Διτύε | ινωνίας<br>Ινναη ίδια με την έδρα;<br>Οχι | θ Ονομα:             |  |

Στην παραπάνω καρτέλα ο χρήστης καλείται να συμπληρώσει τα στοιχεία του Νόμιμου Εκπρόσωπου της επιχείρησης όπως αυτός ορίζεται από την ισχύουσα νομοθεσία.

Αν η διεύθυνση ( «διεύθυνση ίδια με την έδρα;») του Νόμιμου Εκπρόσωπου είναι διαφορετική από ότι έχει δηλωθεί στην προηγούμενη καρτέλα για την έδρα της εταιρείας τότε εμφανίζονται προς συμπλήρωση τα στοιχεία της νέας διεύθυνσης. Στην ίδια εικόνα παρουσιάζονται προς συμπλήρωση τα στοιχεία του Υπεύθυνου Επικοινωνίας στην περίπτωση που είναι διαφορετικός από το Νόμιμο Εκπρόσωπο («Ο Νόμιμος εκπρόσωπος είναι και υπεύθυνος επικοινωνίας για το Μητρώο;»).

Για την ορθή συμπλήρωση και αποθήκευση των δεδομένων της οθόνης θα πρέπει να τηρούνται τα παρακάτω:

- να συμπληρωθούν όλα τα υποχρεωτικά πεδία (Επώνυμο, Όνομα, Τηλέφωνο, Email και εφόσον συντρέχουν λόγοι Διεύθυνση, Τ.Κ. και Πόλη),
- το πεδίο *Τ.Κ.* να έχει 5 χαρακτήρες πχ 15237,
- τα πεδία *Τηλέφωνο* και *FAX* να μην έχουν περισσότερους από 15 χαρακτήρες
- το πεδίο *Email* να περιλαμβάνει μια έγκυρη διεύθυνση ηλεκτρονικού ταχυδρομείου (πχ someone@example.com).

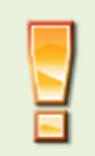

Σε περίπτωση που μία εταιρεία έχει δηλώσει ότι θα καταχωρηθεί μέσω εξουσιοδοτημένου αντιπροσώπου στο πεδίο νόμιμος εκπρόσωπος θα πρέπει να δηλωθεί ο νόμιμος εκπρόσωπος του εξουσιοδοτημένου αντιπροσώπου.

#### ΕΙΣΑΓΩΓΗ ΚΩΔΙΚΩΝ ΔΡΑΣΤΗΡΙΟΤΗΤΑΣ (ΚΑΔ)

|          | Δραστη                               | ριότητες            |   |
|----------|--------------------------------------|---------------------|---|
| КАΔ:     |                                      |                     |   |
| 70.10    |                                      |                     | × |
| 70.10    |                                      |                     |   |
| 70.10.1  |                                      |                     |   |
| 70.10.10 |                                      |                     |   |
| 70.22.1  | Υπηρεσίες παροχής επιχειρηματικών συ | μβουλών διαχείρισης |   |
|          |                                      |                     |   |
|          |                                      |                     |   |
|          | Акиро                                | Αποθήκευση          |   |
|          |                                      |                     |   |

Στην τελευταία καρτέλα, ο χρήστης θα πρέπει να συμπληρώσει τους Κωδικούς Δραστηριοτήτων (ΚΑΔ) της επιχείρησης. Για το σκοπό αυτό, πληκτρολογεί τους πρώτους τέσσερις χαρακτήρες του ΚΑΔ (με τη μορφή ΧΧ.ΧΧ) ώστε να εμφανιστεί η λίστα όπως έχει αποτυπωθεί στο μητρώο της οικείας ΔΟΥ. Για να προχωρήσει η διαδικασία θα πρέπει να επιλεγεί τουλάχιστον μία δραστηριότητα. Με την παραπάνω διαδικασία ολοκληρώνεται η καταχώρηση των στοιχείων του Παραγωγού και ο χρήστης μπορεί να προχωρήσει στην καταχώρηση της περιοδικής δήλωσης ποσοτήτων.

## ΤΡΟΠΟΠΟΙΗΣΗ ΔΕΔΟΜΕΝΩΝ

## ΕΠΙΛΟΓΗ ΠΑΡΑΓΩΓΟΥ ΓΙΑ ΤΗΝ ΕΠΙΣΚΟΠΗΣΗ Η/ΚΑΙ ΤΡΟΠΟΠΟΙΗΣΗ ΤΩΝ ΔΕΔΟΜΕΝΩΝ ΤΟΥ

|                                | 📕 Διαχείριση Παραγωγών |                               |
|--------------------------------|------------------------|-------------------------------|
|                                |                        | ♦ Προσθέστε έναν νέο Παραγωγό |
| Καταχωρισμένοι Παραγωγοί       |                        |                               |
| EVHNIKDE OFFANENOE ANAKYKALEHE |                        |                               |

Τα δεδομένα του παραγωγού μπορούν να τροποποιηθούν μέσω αντίστοιχων οθονών που είναι προσβάσιμες από την επιλογή «Διαχείριση Παραγωγών» της αρχικής οθόνης του μενού επιλογών. Θα πρέπει να σημειωθεί ότι οι παραγωγοί μπορούν ανά πάσα στιγμή να τροποποιήσουν τα στοιχεία τους όχι αργότερα από ένα μήνα από την ημερομηνία μεταβολής των στοιχείων σύμφωνα με το άρθρο 7 της σχετικής υπουργικής απόφασης.

#### ΕΠΙΣΚΟΠΗΣΗ Η/ΚΑΙ ΜΕΤΑΒΟΛΗ ΒΑΣΙΚΩΝ ΔΕΔΟΜΕΝΩΝ ΠΑΡΑΓΩΓΟΥ

| 1. Στοιχεία παραγωγού                  | 2. Νόμψος Ε | κτρόσωτος     | 3. Αλλα τρόσω: | 0                      | 4. KAΔ |
|----------------------------------------|-------------|---------------|----------------|------------------------|--------|
|                                        |             | Στοιχεία παρα | γωγού          |                        |        |
| Ετωνυμία:                              |             |               |                | Διακριτικός τίτλος:    |        |
| ΕΛΛΗΝΙΚΟΣ ΟΡΓΑΝΙΣΙΛΟΣ ΑΝΑΚΥΚΛΩΣΗΣ      |             |               |                | ECAN                   |        |
| Διεύθυνση:                             |             | T.K.:         | Πάλη:          | Χώρα:                  |        |
| ΠΑΤΗΣΙΩΝ 147                           |             | 11251         | AGHNA          | Ελλάδα                 |        |
| Τηλέφωνο:                              | FAX:        | Email:        |                | Web:                   |        |
| 2108647420                             | 2100965988  | info@ecan.gr  |                | http://www.eoar        | n.gr   |
| AOM:                                   |             | ۵٥            | Y:             |                        |        |
| 998916950                              |             |               | ASHNON         |                        |        |
| Κατηγορία Προϊόντων                    |             | Ενεργή δροσ   | τηριότητα      | Έτος έναρξης \varTheta |        |
| Ηλεκτρικός και ηλεκτρονικός εξοελισμός |             | ×             |                | 2010                   |        |
| Ηλακτρικές στήλες και συσσωρευτές      |             | 8             |                | 2003                   |        |
| Συσκευασίες                            |             | 8             |                | 1995                   |        |

Αρχικά ο χρήστης θα πρέπει να επιλέξει την επιχείρηση, της οποίας τα δεδομένα θέλει να μεταβάλλει, ώστε να οδηγηθεί στην πρώτη οθόνη με τα βασικά στοιχεία της επιχείρησης.

## ΕΠΙΣΚΟΠΗΣΗ Η/ΚΑΙ ΜΕΤΑΒΟΛΗ ΔΕΔΟΜΕΝΩΝ ΝΟΜΙΜΟΥ ΕΚΠΡΟΣΩΠΟΥ, ΥΠΕΥΘΥΝΟΥ ΕΠΙΚΟΙΝΩΝΙΑΣ ΚΑΙ ΚΑΔ

| 1. Στοιχεία παραγωγού                 | 2. Νόμμος Εκπρότωπος    | 3. Αλλα τρόσωτα | 4. KAL |  |  |
|---------------------------------------|-------------------------|-----------------|--------|--|--|
|                                       | Νόμιμος Εκ              | πρόσωπος        |        |  |  |
| Ετώνυμο:                              |                         | Όνομα:          |        |  |  |
| ХАРІТОПОУЛОУ                          |                         | POZY            |        |  |  |
| Τηλέφωνο:                             | FAX:                    | Email:          |        |  |  |
| 2108642255                            | r.charitopoulou@ecan.gr |                 |        |  |  |
| Διείθυνση ίδια με την έδρα;<br>Να Όχι |                         |                 |        |  |  |
|                                       | Ашро                    | Ααθήκευση       |        |  |  |
|                                       |                         |                 |        |  |  |

Επιλέγοντας στο πλαίσιο το «Νόμιμος Εκπρόσωπος», «Άλλα πρόσωπα» και «ΚΑΔ» στην κορυφή της οθόνης, ο χρήστης μεταφέρεται στα αντίστοιχα δεδομένα τα οποία μπορεί να τροποποιεί. Για τις οθόνες αυτές ισχύουν οι περιορισμοί που αναφέρθηκαν και για την αρχική καταχώρηση.

## ΥΠΟΒΟΛΗ ΕΤΗΣΙΩΝ ΕΚΘΕΣΕΩΝ

#### ΓΕΝΙΚΑ ΣΤΟΙΧΕΙΑ

#### ΥΠΟΒΟΛΗ ΕΤΗΣΙΩΝ ΕΚΘΕΣΕΩΝ

| 🦢ε.ο.αν. Εθνικό              | Μητρώο Παραγωγών                                                                                                    | 👗 Χρήστης ΠΑΡΑΓΩΓΟΣ 🛩                                                                                                    |
|------------------------------|----------------------------------------------------------------------------------------------------|----------------------------------------------------------------------------------------------------|
| 🖷 Κεντρική Σελίδα            | Εθνικό Μητρώο Παραγωγών (Ε.                                                                                                    | М.ПА.)                                                                                                    |
| ■ Παραγωγοί + ✓ Extitions; + | Καλώς ήλθατε στο Εθνικό Μητρώο Παραγωγών (Ε.Μ.ΠΑ.)!<br>Το Ε.Μ.ΠΑ. σποιελεί επιχερησιακό εργαλείο για τη συστηματική παρακολούθης<br>απαιτήσεων της κείμενης νομοθεσίας σχετικά με την εναλλακτική διαχείριση συσκε | η της τήρησης από τους παραγωγούς συσκευασκών και άλλων τερολύτων, των<br>υσσιών και άλλων τερολύτων.                                                    |
| 🖉 Οδηγός εγγραφής            | Χρισιμοποιήστε τις παρακάτω επιλογές για να διεκπερισώσετε αποτελεσματικά όλ<br>Παραγτωγιοί                                                                                                    | ες τις εργασίες καταχώρισης και διαχιέρισης των δεδομένων σας στο μητρώο.<br>Εκθέσεις καταγραφής - επτικαιροποίησης                                      |
|                              | Καταχωρισμένοι παραγωγοί<br>Διαχειριστείτε τα δεδομένα των παραγωγών που έχουν ήδη καταχωριστεί<br>στο μητρώα.                                                                                                    | Καταχωρισμένες εκθέσεις<br>Διαχυριστείτε το δεδομένο των εκθέσεων που έχουν ήδη καταχωριστεί στο<br>μητρών.                                              |
|                              | Καταχώριση παραγωγού<br>Καταχωρίστε το δεδομένα παραγωγού με σκοπό την εγγραφή του στο<br>Γενικό Ευρεπήριο Παραγωγών.                                                                                              | Νέα έκθεση<br>Προσθέστε μια νέα έκθεση καταγραφής ή επικαιροποίησης των πασστήτω<br>των προίδντων που διαθέσατε στην ελληνική αγορά το προηγούμενο έτις. |
|                              |                                                                                                    |                                                                                                    |
|                              | Copyright 6                                                                                                    | EDAN 2014                                                                                                    |

Για την καταχώρηση της δήλωσης ποσοτήτων, ο χρήστης επιλέγει «Νέα Έκθεση» από τις επιλογές της κεντρικής σελίδας είτε από το μενού πλοήγησης στα αριστερά της οθόνης.

#### ΕΠΙΛΟΓΗ ΕΤΟΥΣ ΔΗΛΩΣΗΣ ΚΑΙ ΠΑΡΑΓΩΓΟΥ

| # | Για ποιο έτος θέλετε να υποβάλλετε έκθεση;      | Για ποιο έτος θέλετε να υποβάλλετε έκθεση;      |  |  |  |  |  |  |
|---|-------------------------------------------------|-------------------------------------------------|--|--|--|--|--|--|
|   | Ernitze troç                                    | Exakity trop                                    |  |  |  |  |  |  |
|   | Για ποιον παραγωγό θέλετε να υποβάλλετε έκθεση; | Για ποιον παραγωγό θέλετε να υποβάλλετε έκθεση; |  |  |  |  |  |  |
|   | ΕΛΛΗΝΙΚΟΣ ΟΡΓΑΝΙΣΙΛΟΣ ΑΝΑΚΥΚΛΩΣΗΣ               | •                                               |  |  |  |  |  |  |
|   | Asupo                                           | Ετόμοιο »                                       |  |  |  |  |  |  |

Στην καρτέλα εμφανίζεται το *έτος* για το οποίο υποβάλλεται δήλωση και ο *παραγωγός* στον οποίο αναφέρεται.

Σημειώνεται ότι η περίοδος αναφοράς των ποσοτήτων **αφορά το προηγούμενο ημερολογιακό έτος** από το έτος εγγραφής στο ΕΜΠΑ (πχ. για εγγραφή ενός παραγωγού εντός του 2017 η έκθεση αφορά τις ποσότητες που τοποθετήθηκαν στην ελληνική αγορά (πωλήσεις) το 2016).

#### ΕΠΙΛΟΓΗ ΣΕΔ

| Με ποιο Σύστημα Εναλλακτικής Διαχείρισης έχετε συμβληθεί;            |
|----------------------------------------------------------------------|
| Παρακαλώ επιλέξτε από τις παρακάτω επιλογές.                         |
|                                                                      |
| 🧑 🎬 ΦΩΤΟΚΥΚΛΩΣΗ Α.Ε.                                                 |
| 😂 Έναι σε ΣΥΔΕΣΥΣ Α.Ε.                                               |
| California ΕΠΕΝΔΙΣΥΣ Re-Battery (έχει δημιουργηθεί για το έτος 2018) |
| COMBATT A.E.                                                         |
| ΑΦΗΣ ΑΦΗΣ Α.Ε.                                                       |
| К.Ε.ΠΕ.Δ. Α.Ε.                                                       |
| O E.E.A.A. A.E.                                                      |
| 🔒 Α.Β. ΒΑΣΙΛΟΠΟΥΛΟΣ Α.Ε.                                             |
|                                                                      |
| SENAIANE EN.AI.A.A.E. A.E.                                           |
| CO-ELASTIKA                                                          |
| 👹 Ε.Δ.Ο.Ε.                                                           |
| 🥑 Ε.Ε.Α.Α. ΑΕ ΣΑΚΟΥΛΕΣ                                               |
| 🚱 ΑΝΤΑΠΟΔΟΤΙΚΗ ΣΑΚΟΥΛΕΣ                                              |
|                                                                      |

Πατώντας «Επόμενο», εμφανίζονται τα Συστήματα Εναλλακτικής Διαχείρισης (ΣΕΔ) που αντιστοιχούν στις κατηγορίες προϊόντων στις οποίες δραστηριοποιείται η επιχείρηση και οι οποίες έχουν δηλωθεί κατά την αρχική καταχώρηση των στοιχείων της στην αίτηση εγγραφής.

<u>Η κάθε δήλωση αντιστοιχίζεται με ένα ΣΕΔ</u> και, επομένως, ο χρήστης καλείται να επιλέξει το Σύστημα Εναλλακτικής Διαχείρισης με το οποίο έχει συμβληθεί. Σε περίπτωση που είναι συμβεβλημένος με περισσότερα του ενός ΣΕΔ τότε η διαδικασία αυτή πρέπει να επαναληφθεί τόσες φορές όσα και τα ΣΕΔ με τα οποία είναι συμβεβλημένος.

Σημειώνεται ότι κάθε ΣΕΔ αντιστοιχεί με συγκεκριμένα προϊόντα και σας δίνεται η δυνατότητα να δηλώσετε μόνο συγκεκριμένες κατηγορίες προϊόντων για τα οποία έχει πάρει έγκριση το ΣΕΔ.

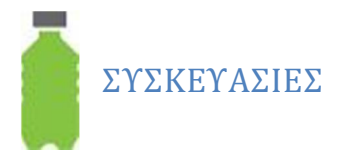

### ΤΡΟΠΟΣ ΔΙΑΘΕΣΗΣ ΣΤΗΝ ΑΓΟΡΑ

| 1  | Με ποιο τρόπο διαθέτετε τα προϊόντα σας στην αγορά;                 |   |  |  |  |  |
|----|---------------------------------------------------------------------|---|--|--|--|--|
| L. | Παρακαλώ επιλέξτε από τις παρακάτω επιλογές.                        |   |  |  |  |  |
|    | Κατασκευαστής συσκευασμένων τροϊόντων                               |   |  |  |  |  |
|    | Εισαγωγέας συσκευασμένων προϊόντων                                  | 0 |  |  |  |  |
|    | Χρήστης υλικών συσκευασίας (με την επωνυμία της) στο σημείο πώλησης | 0 |  |  |  |  |
|    |                                                                     |   |  |  |  |  |
|    | Ακυρο Επόμενο >                                                     |   |  |  |  |  |
|    |                                                                     |   |  |  |  |  |

Μετά την επιλογή ενός από τα ΣΕΔ συσκευασιών ( ΕΕΑΑ ΑΕ, ΑΝΤΑΠΟΔΟΤΙΚΗ ΑΝΑΚΥΚΛΩΣΗ ΑΕ, ΚΕΠΕΔ ΑΕ, ΑΒ ΒΑΣΙΛΟΠΟΥΛΟΣ ΑΕ) ο χρήστης θα πρέπει να δηλώσει με ποιο τρόπο διαθέτει ο παραγωγός τα προϊόντα του στην αγορά δηλώνοντας αν ανήκει σε μία ή περισσότερες από τις παρακάτω κατηγορίες (δυνατότητα πολλαπλής επιλογής):

- Α) παραγωγός συσκευασμένων προϊόντων
- B) εισαγωγέας συσκευασμένων προϊόντων
- Γ) χρήστης υλικών συσκευασίας (με την επωνυμία της) στο σημείο πώλησης

### ΠΟΣΟΤΗΤΕΣ ΑΝΑ ΚΑΤΗΓΟΡΙΑ ΣΥΣΚΕΥΑΣΙΩΝ ΠΟΥ ΔΙΑΤΕΘΗΚΑΝ ΣΤΗΝ ΑΓΟΡΑ

| D Bhood Metable Report X                               |                                                                                                    |          |                  | <u>- c</u>      |
|--------------------------------------------------------|----------------------------------------------------------------------------------------------------|----------|------------------|-----------------|
| ← → C B https://empa.eoan.gs/userpage.php?ids=2048is=9 |                                                                                                    |          |                  | -               |
| 🦉 ε.ο.αν. Εθνικό Μητρώο Παραγωγών                      |                                                                                                    |          |                  | ▲ Χρήστης ΠΑΡΑΓ |
|                                                        |                                                                                                    |          |                  |                 |
| 🖷 Κεντρική Σελίδο                                      |                                                                                                    |          |                  |                 |
|                                                        | 😢 Τι ποσότητες ανά κατηγορία προϊόντων διαθέσατε στην αγο                                                                                                    | ρά;      |                  |                 |
| Isbolvás -                                             | Παρακαλώ, καταχωρήστε τις ποσότητες ανό κατηγορία προϊόντος                                                                                                    |          |                  |                 |
| /Editory -                                             | Κατηγορία Προϊόντων                                                                                                    | Ποσάτητα | Μανάδα Μέτρηστης |                 |
| # Obryde stypostic                                     | Fush                                                                                                    |          | KAS              | •               |
| () Yeldega                                             | Пілотжо                                                                                                    |          | KAS              |                 |
| Υκούθωκης Δήλωσης                                      | Xapri eza Xapribet                                                                                                    |          | KAS              |                 |
| Solemn Declaration<br>Template                         | Acquire                                                                                                    |          | KAS              |                 |
|                                                        | Ebyor,                                                                                                    |          | KAS              |                 |
|                                                        | Eilo                                                                                                    |          | KAb              |                 |
|                                                        | Χάρτνη συσκευστία υχρών (χερτίτηλοστικό ίολουμίνα)                                                                                                    |          | KAd              |                 |
|                                                        | Λαντίς σύμμεκτες από δείφαρους συνδυασμούς γυαλού, χαρπού, μετάλλου, ελαστικού                                                                                                    |          | KAS              |                 |
|                                                        | Λοινό (ύφοσμα, κερομικά κ.λ.κ.)                                                                                                    |          | KAS              | •               |
|                                                        | dimention in the second second se |          |                  |                 |
|                                                        | e i bolioificoa                                                                                                    | Extype   | ·                |                 |
|                                                        |                                                                                                    |          |                  |                 |

Στη συγκεκριμένη καρτέλα καταχωρίζονται οι ποσότητες των συσκευασιών που έχουν διατεθεί (πωληθεί) στην ελληνική αγορά το έτος αναφοράς.

| ٠ | Σημειώνεται ότι οι ποσότητες που καταχωρούνται πρέπει να καταγράφονται |
|---|------------------------------------------------------------------------|
|   | σε κιλά.                                                               |

 Το πεδίο «λοιπές σύμμεικτες από διάφορούς συνδυασμούς ......» είναι απενεργοποιημένο και θα πρέπει η ποσότητα που αντιστοιχεί να αθροίζεται σε αυτήν που αποτελεί το μεγαλύτερο ποσοστό συσκευασίας όπως αυτές αναφέρονται παραπάνω.

#### ΔΗΛΩΣΗ ΕΠΑΝΑΧΡΗΣΙΜΟΠΟΙΗΣΙΜΩΝ ΣΥΣΚΕΥΑΣΙΩΝ

Για τις εκθέσεις του έτους 2020 προχωρώντας στο επόμενο βήμα (ένδειξη «Επόμενο»), εμφανίζεται η επόμενη σελίδα, στο πάνω μέρος της οποίας έχει τοποθετηθεί το υποχρεωτικό πληροφοριακό πεδίο «Έχετε διαθέσει στην Ελληνική αγορά επαναχρησιμοποιήσιμες συσκευασίες;» και ένα checkbox «NAI/OXI».

Έχετε διαθέσει στην Ελληνική αγορά επαναχρησιμοποιήσιμες συσκευασίες;

Σημειώνεται ότι είναι υποχρεωτική η επιλογή αυτή – σε διαφορετική περίπτωση δεν ενεργοποιείται η ένδειξη «ΕΠΟΜΕΝΟ», ώστε να είναι δυνατή η περαιτέρω συμπλήρωση της φόρμας. Εάν στο check box γίνει η επιλογή ΟΧΙ, ο υπόχρεος μπορεί να προχωρήσει στην καταχώρηση της έκθεσής του.

Na

Εάν στο check box γίνει η επιλογή NAI, εμφανίζεται μια άλλη σελίδα πληροφοριακού πεδίου όπου θα πρέπει να δηλώσει υποχρεωτικά σε όλα τα πεδία NAI/OXI ανά υλικό.

| 0 | Έχετε διαθέσει στην Ελληνική αγορά επαναχρησιμοποιήσιμες συσκευασίες; 🍡 🗞                                                                                                    |                       |   |  |  |  |  |  |
|---|----------------------------------------------------------------------------------------------------|-----------------------|---|--|--|--|--|--|
|   | Κατηγορία Προϊέντων                                                                                                    | Επενοχρησιμοποιήσιμες |   |  |  |  |  |  |
|   | Fuali                                                                                                    | 033                   | ~ |  |  |  |  |  |
|   | Πιασικό                                                                                                    | 000                   | ~ |  |  |  |  |  |
|   | Xapti xa Xaptivi                                                                                                    | NAL                   | * |  |  |  |  |  |
|   | Aleupino                                                                                                    | 030                   | * |  |  |  |  |  |
|   | Σδηρος                                                                                                    | 033                   | * |  |  |  |  |  |
|   | Tiko                                                                                                    | NAI                   | ~ |  |  |  |  |  |
|   | Χάρτινη συσκευασία υγρών (χαρτί κλαστικό αλουμίνια)                                                                                                    | 033                   | * |  |  |  |  |  |
|   | Λαιτά (ύφασμα, κεραμικά κ.λ.τ.)                                                                                                    | 030                   | * |  |  |  |  |  |
|   | Ποιες είναι οι εμπορικές ανομασίες των προϊόντων που διαθέσατε στην αγορά;<br>Πορικαλω, καταχωρήστε μόνο την ονομασία (orand name) χωρίς ανοφορά σε μοντέλο ή άλλα χαρακτηριστικά.<br>Η συμπλήρωση είναι προαφετική για την κατηγορία προϊόντων "Συσκευασίες". |                       |   |  |  |  |  |  |
|   | Πληκορολογήστε Εμετορική Ονομοσία                                                                                                    |                       |   |  |  |  |  |  |

Σημειώνεται ότι οι παραπάνω αλλαγές σε σχέση με τις επαναχρησιμοποιήσιμες συσκευασίες θα ισχύσουν μόνο για τις εκθέσεις του 2020 και μπορεί να τροποποιηθούν για τις μεταγενέστερες εκθέσεις.

## ΕΜΠΟΡΙΚΕΣ ΟΝΟΜΑΣΙΕΣ ΠΡΟΪΟΝΤΩΝ ΠΟΥ ΤΟΠΟΘΕΤΗΘΗΚΑΝ ΣΤΗΝ ΑΓΟΡΑ

| Ποιες είναι οι εμπορικές ονομασίες των προϊόντων που τοποθετήσατε στην αγορά;                                                                                                    |                                                                                                    |  |  |  |
|----------------------------------------------------------------------------------------------------|----------------------------------------------------------------------------------------------------|--|--|--|
| Παρακαλώ, καταχωρήστε μόνο την ονομασία (brand name) χωρίς αναφορά σε μοντέλο ή άλλα χαρακτηριστικά.<br>Η συμπλήρωση είναι προαιρετική για την κατηγορία προϊόντων "ΣΥΣΚΕΥΑΣΙΕΣ". |                                                                                                    |  |  |  |
| Πληκτρολογήστε Εμπορική Ονομασία                                                                                                    | •                                                                                                    |  |  |  |
|                                                                                                    |                                                                                                    |  |  |  |
|                                                                                                    |                                                                                                    |  |  |  |
|                                                                                                    |                                                                                                    |  |  |  |
|                                                                                                    |                                                                                                    |  |  |  |
|                                                                                                    |                                                                                                    |  |  |  |
| «Προηγούμενο                                                                                                    | 🔛 Αποθήκουση                                                                                                    |  |  |  |
|                                                                                                    |                                                                                                    |  |  |  |
|                                                                                                    | Ποιες είναι οι εμπορικές ονομασίες<br>Παρακαλώ, καταχωρήστε μόνο την ονομασία (bran<br>Η συμπλήρωση είναι προαιρετική για την κατηγορί<br>Πληκτρολογήστε Εμπορική Ονομασία<br>«Προηγούμενο |  |  |  |

Στην τελευταία οθόνη ο χρήστης μπορεί να δηλώσει τις εμπορικές ονομασίες των προϊόντων που τοποθέτησε στην αγορά για το συγκεκριμένο έτος. Πληκτρολογώντας τους πρώτους χαρακτήρες, η εφαρμογή θα προτείνει στο χρήστη τυχόν καταχωρημένες εμπορικές ονομασίες που ταιριάζουν με την πληκτρολόγηση. Εφόσον η εμπορική ονομασία δεν έχει καταχωρηθεί στο σύστημα, τότε ο χρήστης μπορεί να την καταχωρήσει πατώντας το κουμπί «+» στα δεξιά του πλαισίου κειμένου.

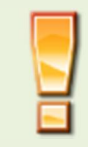

Το πεδίο αυτό είναι ΠΡΟΑΙΡΕΤΙΚΟ για τις συσκευασίες

#### ΠΛΑΣΤΙΚΕΣ ΣΑΚΟΥΛΕΣ ΜΕΤΑΦΟΡΑΣ

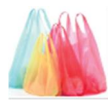

### ΤΡΟΠΟΣ ΔΙΑΘΕΣΗΣ ΣΤΗΝ ΑΓΟΡΑ

|    | Με ποιο τρόπο διαθέτετε τα προϊόντα σας στην αγορά;             |  |  |  |  |  |
|----|-----------------------------------------------------------------|--|--|--|--|--|
| L. | Παρακαλώ επιλέξτε μία ή περισσότερες από τις παρακάτω επιλογές. |  |  |  |  |  |
|    | Εισαγωγέας πλαστικών σακουλών μεταφοράς                         |  |  |  |  |  |
|    | Κατασκευαστής πλαστικών σακουλών μεταφοράς                      |  |  |  |  |  |
|    | Άκυρο Επόμενο »                                                 |  |  |  |  |  |
|    |                                                                 |  |  |  |  |  |

Μετά την επιλογή ενός από τα ΣΕΔ συσκευασιών (ΕΕΑΑ ΑΕ ΣΑΚΚΟΥΛΕΣ, ΑΝΤΑΠΟΔΟΤΙΚΗ ΑΝΑΚΥΚΛΩΣΗ ΑΕ ΣΑΚΚΟΥΛΕΣ ) ο χρήστης θα πρέπει να δηλώσει με ποιο τρόπο διαθέτει ο παραγωγός τα προϊόντα του στην αγορά δηλώνοντας αν ανήκει σε μία ή περισσότερες από τις παρακάτω κατηγορίες (δυνατότητα πολλαπλής επιλογής):

- Α) Εισαγωγέας πλαστικών σακουλών μεταφοράς
- Β) Κατασκευαστής πλαστικών σακουλών μεταφοράς

#### ΠΟΣΟΤΗΤΕΣ ΑΝΑ ΚΑΤΗΓΟΡΙΑ ΠΟΥ ΔΙΑΤΕΘΗΚΑΝ ΣΤΗΝ ΑΓΟΡΑ

|                                                             | Τι ποσότητες ανά κατηγορία προϊόντων διαθέσατε στην αγορά;          |                     |                  |  |  |  |  |
|-------------------------------------------------------------|---------------------------------------------------------------------|---------------------|------------------|--|--|--|--|
| Παρακαλώ, καταχωρήστε τις ποσότητες ανά κατηγορία προϊόντος |                                                                     |                     |                  |  |  |  |  |
|                                                             | Κατηγορία Προϊόντων                                                 | Ποσότητα σε τεμάχια | Ποσότητα σε κιλά |  |  |  |  |
|                                                             | Πολύ λεπτή πλαστική σακούλα μεταφοράς με πάχος<br>(Π): Π <15 μm     |                     |                  |  |  |  |  |
|                                                             | Λεπτή πλαστική σακούλα μεταφοράς με πάχος (Π): 15<br>μm ≤ Π < 50 μm |                     |                  |  |  |  |  |
|                                                             | Πλαστική σακούλα μεταφοράς με πάχος (Π): 50 μm ≤<br>Π < 70 μm       |                     |                  |  |  |  |  |
|                                                             | Πλαστική σακούλα μεταφοράς με πάχος (Π): Π ≥ 70<br>μm               |                     |                  |  |  |  |  |
|                                                             | « Προηγούμενο                                                       | Επόμενο »           |                  |  |  |  |  |

Στη συγκεκριμένη καρτέλα καταχωρίζονται οι ποσότητες των σακουλών μεταφοράς που έχουν διατεθεί (πωληθεί) στην ελληνική αγορά το έτος αναφοράς ανά κατηγορία προϊόντος ανάλογα με το πάχος.

| • | Σημειώνεται | ότι  | οι   | ποσότητες     | που | καταχωρούνται | πρέπει | να |
|---|-------------|------|------|---------------|-----|---------------|--------|----|
|   | καταγράφοντ | αισε | τεμά | χια και κιλά. |     |               |        |    |

#### ΕΜΠΟΡΙΚΕΣ ΟΝΟΜΑΣΙΕΣ ΠΡΟΪΟΝΤΩΝ ΠΟΥ ΤΟΠΟΘΕΤΗΘΗΚΑΝ ΣΤΗΝ ΑΓΟΡΑ

| Ποιες είναι οι εμπορικές ονομασίες των προϊόντων που διαθέσατε στην<br>αγορά;                                                                                                    |
|----------------------------------------------------------------------------------------------------|
| Παρακαλώ, καταχωρήστε μόνο την ονομασία (brand name) χωρίς αναφορά σε μοντέλο ή άλλα χαρακτηριστικά.<br>Η συμπλήρωση είναι προαιρετική για την κατηγορία προϊόντων "Πλαστική σακούλα μεταφοράς". |
| Πληκτρολογήστε Εμπορική Ονομασία                                                                                                    |
|                                                                                                    |
|                                                                                                    |
|                                                                                                    |
| « Προηγούμενο 🖺 Αποθήκευση                                                                                                    |

Στην τελευταία οθόνη ο χρήστης μπορεί να δηλώσει τις *εμπορικές ονομασίες* των προϊόντων που τοποθέτησε στην αγορά για το συγκεκριμένο έτος. Πληκτρολογώντας τους πρώτους χαρακτήρες, η εφαρμογή θα προτείνει στο χρήστη τυχόν καταχωρημένες εμπορικές ονομασίες που ταιριάζουν με την πληκτρολόγηση. Εφόσον η εμπορική ονομασία δεν έχει καταχωρηθεί στο σύστημα, τότε ο χρήστης μπορεί να την καταχωρήσει πατώντας το κουμπί «+» στα δεξιά του πλαισίου κειμένου.

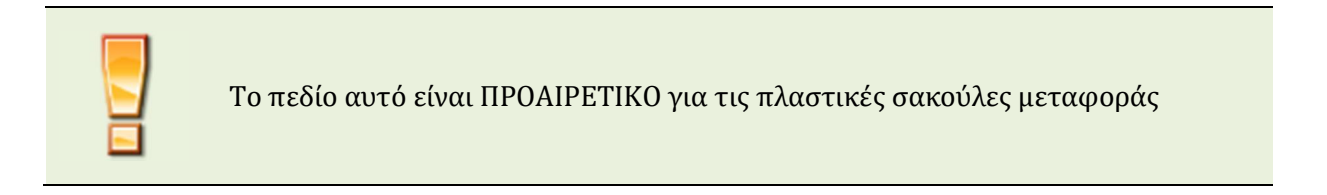

ΗΛΕΚΤΡΙΚΕΣ ΣΤΗΛΕΣ ΚΑΙ ΣΥΣΣΩΡΕΥΤΕΣ **(ΗΣ&Σ)** 

| Με ποιο τρόπο διαθέτετε τα προϊόντα σας στην αγορά;<br>Παρακαλώ επιλέξτε από τις παρακάτω επιλογές. |   |
|----------------------------------------------------------------------------------------------------|---|
| Κατασκευαστής ηλεκτρικών στηλών και συσσωρευτών                                                     |   |
| Εισαγωγέας ηλεκτρικών στηλών και συσσωρευτών                                                        |   |
| Εισαγωγέας οχημάτων                                                                                 |   |
| Εισαγωγέας εξοπλισμού                                                                               | × |
| Άλλο                                                                                                | 0 |
|                                                                                                    |   |
| « riportyouµevo Exoµevo »                                                                           |   |
|                                                                                                    |   |

Μετά την επιλογή ενός από τα ΣΕΔ ηλεκτρικών στηλών και συσσωρευτών (ΑΦΗΣ, ΣΥΔΕΣΥΣ, RE-BATTERY, COMBATT) ο χρήστης θα πρέπει να δηλώσει με ποιο τρόπο διαθέτει ο παραγωγός τα προϊόντα του στην αγορά δηλώνοντας αν ανήκει σε μία ή περισσότερες από τις παρακάτω κατηγορίες (δυνατότητα πολλαπλής επιλογής):

- Α) κατασκευαστής ηλεκτρικών στηλών και συσσωρευτών
- Β) εισαγωγέας ηλεκτρικών στηλών και συσσωρευτών
- Γ) εισαγωγέας οχημάτων
- Δ) εισαγωγέας εξοπλισμού
- Ε) άλλο

## ΠΟΣΟΤΗΤΕΣ ΑΝΑ ΚΑΤΗΓΟΡΙΑ ΗΣ&Σ ΠΟΥ ΔΙΑΤΕΘΗΚΑΝ ΣΤΗΝ ΑΓΟΡΑ

| 4 | <ul> <li>Τι ποσότητες ανά κατηγορία προϊόντων διαθέσατε στην αγορά;</li> <li>Παρικαλώ, καταχωρήστε τις ποσότητες ανά κατηγορία προϊόντος.</li> </ul> |                     |                  |  |
|---|----------------------------------------------------------------------------------------------------|---------------------|------------------|--|
|   | Κατηγορία Προτόντων                                                                                                    | Ποσότητα σε τεμάχια | Ποσότητα σε κιλά |  |
|   | Μολύβδου - Οξέος Βιομηχηνίας                                                                                                    |                     |                  |  |
|   | Νικελίου - Καδμίου Βιομηχεινίας                                                                                                    |                     |                  |  |
|   | Νικελίου-Υδριδίου Μετάλλου Βιαμηχανίας                                                                                                    |                     |                  |  |
|   | Ιόντων Λυθίου Βιομηχανίας                                                                                                    |                     |                  |  |
|   | Άλλες Βιομηχανίος                                                                                                    |                     |                  |  |
|   | Μολύβδου - Οξέος Οχημάτων                                                                                                    |                     |                  |  |
|   | Νικελίου - Κοδμίου Οχημάτων                                                                                                    |                     |                  |  |
|   | Νικελίου-Υδριδίου Μετάλλου Οχημάτων                                                                                                    |                     |                  |  |
|   | Ιόντων Λιθίου Οχημίτων                                                                                                    |                     |                  |  |
|   | Άλλες Οχημέπαν                                                                                                    |                     |                  |  |
|   |                                                                                                    |                     |                  |  |
|   | α Προηγούμενο                                                                                                    |                     | Ε+όμενο ≱        |  |

Πατώντας «Επόμενο» ο χρήστης μεταφέρεται στην οθόνη καταχώρησης ποσοτήτων όπου καταχωρίζεται η αντίστοιχη σε κάθε κατηγορία, ποσότητα τόσο σε τεμάχια όσο και σε βάρος (κιλά). Σημειώνεται ότι ανάλογα με το ΣΕΔ προκύπτουν και οι αντίστοιχες υποκατηγορίες για τις οποίες έχει εγκριθεί το ΣΕΔ. Οι ποσότητες που πρέπει να εισαχθούν πρέπει να διακρίνονται ανά είδος ΗΣΣ (βιομηχανίας, οχημάτων, φορητές κλπ) και ηλεκτροχημικό τύπο (μολύβδου-οξέως, νικελίου καδμίου, νικελίου υδριδίου μετάλλου, ιόντων λιθίου κλπ).

Στην περίπτωση που μία εταιρεία δεν είχε διακινήσει (πωλήσει) καμία ποσότητα συσσωρευτών κατά το έτος αναφοράς αλλά έχει ενεργή σύμβαση με ένα ΣΕΔ θα πρέπει να καταχωρίσει μηδενικές ποσότητες (0) τόσο στα τεμάχια όσο και στα αντίστοιχα κιλά.

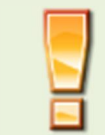

Είναι υποχρεωτική η καταχώριση της ποσότητας τόσο σε τεμάχια όσο και σε κιλά για κάθε κατηγορία προϊόντων για να συνεχιστεί η εγγραφή.

#### ΕΜΠΟΡΙΚΕΣ ΟΝΟΜΑΣΙΕΣ ΠΡΟΪΟΝΤΩΝ ΠΟΥ ΤΟΠΟΘΕΤΗΘΗΚΑΝ ΣΤΗΝ ΑΓΟΡΑ

| 0 | Σε ποιές χώρες κατασκευάζονται                 | τα προϊόντα σας:                                      |
|---|------------------------------------------------|-------------------------------------------------------|
| V | Αγία Ελένη, Αγκόλα                             |                                                       |
|   | Ποιες είναι οι εμπορικές ονομασί               | ες των προϊόντων που διαθέσατε στην αγορά;            |
|   | Παρακαλώ, καταχωρήστε μόνο την ονομασία (brand | name) χωρίς αναφορά σε μαντέλο ή άλλα χαρακτηριστικά. |
|   | Πληκτρολογήστε Εμιτορική Ονομασία              |                                                       |
|   | SUNLIGHT                                       |                                                       |
|   |                                                |                                                       |
|   |                                                |                                                       |
|   |                                                |                                                       |
|   |                                                |                                                       |
|   | « Προηγούμενο                                  | 🗈 Αποθήκευση                                          |

Στις περιπτώσεις εισαγωγών από τρίτες χώρες, καταγράφονται οι χώρες κατασκευής (όχι εισαγωγής) των ηλεκτρικών στηλών και συσσωρευτών που εισάγονται στην ελληνική αγορά (δυνατότητα αναφοράς σε περισσότερες χώρες) εφόσον αυτές κατασκευάζονται σε χώρες εκτός Ε.Ε. Οι χώρες αυτές αφαιρούνται και προστίθενται αν επιλεγούν πάλι μέσω της λίστας από τον χρήστη.

Στην τελευταία οθόνη ο χρήστης μπορεί να δηλώσει τις εμπορικές ονομασίες των προϊόντων που τοποθέτησε στην αγορά για το συγκεκριμένο έτος. Πληκτρολογώντας τους πρώτους χαρακτήρες, η εφαρμογή θα προτείνει στο χρήστη τυχόν καταχωρημένες εμπορικές ονομασίες που ταιριάζουν με την πληκτρολόγηση. Εφόσον η εμπορική ονομασία δεν έχει καταχωρηθεί στο σύστημα, τότε ο χρήστης μπορεί να την καταχωρήσει πατώντας το κουμπί «+» στα δεξιά του πλαισίου κειμένου.

ΗΛΕΚΤΡΙΚΟΣ ΚΑΙ ΗΛΕΚΤΡΟΝΙΚΟΣ ΕΞΟΠΛΙΣΜΟΣ

## ΤΡΟΠΟΣ ΔΙΑΘΕΣΗΣ ΣΤΗΝ ΑΓΟΡΑ

| Θ Με ποιο τρόπο διαθέτετε τα προϊόντα σας στην αγορά; Παρακαλώ επιλέξτε μία ή περισσότερες από τις παρακάτω επιλογές.                                                                                                    |   |
|----------------------------------------------------------------------------------------------------|---|
| Είναι εγκατεστημένος στη χώρα και κατασκευάζει ΗΗΕ με την επωνυμία ή το εμπορικό σήμα του ή<br>αναθέτει τον σχεδιασμό ή την κατασκευή ΗΗΕ, τον οποίο διαθέτει στην αγορά με την επωνυμία ή το<br>εμπορικό σήμα του εντός της ελληνικής επικράτειας                                                         | 2 |
| Είναι εγκατεστημένος στη χώρα και μεταπωλεί εντός της ελληνικής επικράτειας με την επωνυμία ή το<br>εμπορικό σήμα του εξοπλισμό παραγόμενο από άλλους προμηθευτές, όπου ο μεταπωλητής δεν θεωρείται<br>«παραγωγός» εφόσον η μάρκα του παραγωγού αναγράφεται στον εξοπλισμό σύμφωνα με το ανωτέρω<br>σημείο | 1 |
| Είναι εγκατεστημένος στη χώρα και διαθέτει στην αγορά κατ' επάγγελμα ΗΗΕ από τρίτη χώρα ή από άλλο 🗌 κράτος μέλος της Ευρωπαϊκής Ένωσης                                                                                                    | 2 |
| Πωλεί ΗΗΕ στη χώρα μέσω εξ αποστάσεως επικοινωνίας απευθείας σε ιδιωτικά νοικοκυριά ή σε χρήστες<br>πλην των ιδιωτικών νοικοκυριών και είναι εγκατεστημένος σε άλλο κράτος μέλος ή σε τρίτη χώρα                                                                                                    | 2 |
| Είναι εγκατεστημένος στη χώρα και πωλεί ΗΗΕ σε άλλο κράτος μέλος μέσω εξ αποστάσεως επικοινωνίας<br>απευθείας σε ιδιωτικά νοικοκυριά ή σε χρήστες πλην των ιδιωτικών νοικοκυριών                                                                                                    | כ |
| Άκυρο Επόμενο »                                                                                                    |   |

Μετά την επιλογή ενός από τα ΣΕΔ ηλεκτρικού και ηλεκτρονικού εξοπλισμού (ΑΝΑΚΥΚΛΩΣΗ ΣΥΣΚΕΥΩΝ ΑΕ, ΦΩΤΟΚΥΚΛΩΣΗ ΑΕ) ο χρήστης θα πρέπει να δηλώσει με ποιο τρόπο διαθέτει ο παραγωγός τα προϊόντα του στην αγορά δηλώνοντας αν ανήκει σε μία ή περισσότερες από τις παρακάτω κατηγορίες (δυνατότητα πολλαπλής επιλογής):

- A) Είναι εγκατεστημένος στη χώρα και κατασκευάζει ΗΗΕ με την επωνυμία ή το εμπορικό σήμα του ή αναθέτει τον σχεδιασμό ή την κατασκευή ΗΗΕ, τον οποίο διαθέτει στην αγορά με την επωνυμία ή το εμπορικό σήμα του εντός της ελληνικής επικράτειας.
- B) Είναι εγκατεστημένος στη χώρα και μεταπωλεί εντός της ελληνικής επικράτειας με την επωνυμία ή το εμπορικό σήμα του εξοπλισμό παραγόμενο από άλλους προμηθευτές, όπου ο μεταπωλητής δεν θεωρείται «παραγωγός» εφόσον η μάρκα του παραγωγού αναγράφεται στον εξοπλισμό σύμφωνα με το ανωτέρω σημείο.
- Γ) Είναι εγκατεστημένος στη χώρα και διαθέτει στην αγορά κατ' επάγγελμα ΗΗΕ από τρίτη χώρα ή από άλλο κράτος μέλος της Ευρωπαϊκής Ένωσης.
- Δ) Πωλεί ΗΗΕ στη χώρα μέσω εξ αποστάσεως επικοινωνίας απευθείας σε ιδιωτικά νοικοκυριά ή σε χρήστες πλην των ιδιωτικών νοικοκυριών και είναι εγκατεστημένος σε άλλο κράτος μέλος ή σε τρίτη χώρα
- E) Είναι εγκατεστημένος στη χώρα και πωλεί ΗΗΕ σε άλλο κράτος μέλος μέσω εξ αποστάσεως επικοινωνίας απευθείας σε ιδιωτικά νοικοκυριά ή σε χρήστες πλην των ιδιωτικών νοικοκυριών Οι ανωτέρω τρόποι διάθεσης στην αγορά ισχύουν από τις εκθέσεις του 2019.

## ΠΟΣΟΤΗΤΕΣ ΑΝΑ ΚΑΤΗΓΟΡΙΕΣ ΚΑΙ ΕΙΔΟΣ ΗΗΕ ΠΟΥ ΔΙΑΤΙΘΕΝΤΑΙ ΣΤΗΝ ΕΛΛΗΝΙΚΗ ΑΓΟΡΑ

| Κατηγορία Προϊόντων                                                                                                    | Ποσότητα σε<br>τεμάχια | Ποσότητα σε<br>κιλά |
|----------------------------------------------------------------------------------------------------|------------------------|---------------------|
| 1. Εξοπλισμός ανταλλαγής θερμότητας                                                                                     |                        |                     |
| <ol> <li>Οθόνες και εξοπλισμός που περιέχει οθόνες με επιφάνεια μεγαλύτερη των 100<br/>cm2</li> </ol>                   |                        |                     |
| 3. Λαμπτήρες                                                                                                    |                        |                     |
| 4α. Μεγάλου μεγέθους εξοπλισμός (οποιαδήποτε εξωτερική διάσταση μεγαλύτερη<br>από 50 cm) εκτός από φωτοβολταικά πλαίσια |                        |                     |
| 4β. Φωτοβολταϊκά πλαίσια                                                                                                |                        |                     |
| 5. Μικρού μεγέθους εξοπλισμός (καμιά εξωτερική διάσταση μεγαλύτερη από 50 cm                                            |                        |                     |
| 6. Μικρού μεγέθους εξοπλισμός πληροφορικής και τηλεπικοινωνιών (καμιά<br>εξωτερική διάσταση μεγαλύτερη από 50 cm)       |                        |                     |

<u>Οι ανωτέρω κατηγορίες προϊόντων ισχύουν από τις εκθέσεις του 2019 και η κατηγορία 4β από τις</u> εκθέσεις του 2020.

Πατώντας «Επόμενο» ο χρήστης μεταφέρεται στην οθόνη καταχώρησης ποσοτήτων σε τεμάχια και κιλά (όπου θα πρέπει να καταχωρήσει τιμή για κάθε κατηγορία προϊόντων. Σημειώνεται ότι ανάλογα με το ΣΕΔ προκύπτουν και οι αντίστοιχες κατηγορίες προϊόντων για τις οποίες έχει εγκριθεί το ΣΕΔ.

Στην περίπτωση που μία εταιρεία δεν είχε διακινήσει (πωλήσει) καμία ποσότητα ηλεκτρικού και ηλεκτρονικού εξοπλισμού κατά το έτος αναφοράς αλλά έχει ενεργή σύμβαση με ένα ΣΕΔ το οποίο και καλύπτει την υποχρέωση διαχείρισης του συγκεκριμένου προϊόντος, θα πρέπει να καταχωρίσει μηδενικές ποσότητες (0) τόσο στα τεμάχια όσο και στα αντίστοιχα κιλά.

| = |
|---|
| _ |

Οι ποσότητες που εισάγονται διακρίνονται ανά κατηγορία και υποκατηγορία ΗΗΕ όπως προβλέπονται στο σχετικό νομικό πλαίσιο.

## ΕΜΠΟΡΙΚΕΣ ΟΝΟΜΑΣΙΕΣ ΠΡΟΪΟΝΤΩΝ ΠΟΥ ΤΟΠΟΘΕΤΗΘΗΚΑΝ ΣΤΗΝ ΑΓΟΡΑ

| μακινήσατε ΗΗΕ με ενσωματωμένες ηλεκτρικές στήλες ή συσσωρευτές το 2020; |   |  |  |
|--------------------------------------------------------------------------|---|--|--|
| OXI                                                                      | ~ |  |  |
| Επιλέξτε                                                                 |   |  |  |
| NAI                                                                      |   |  |  |
| OXI                                                                      |   |  |  |

Για τις εκθέσεις του 2020 σχετικά με τις ενσωματωμένες ηλεκτρικές στήλες και συσσωρευτές (ΗΣΣ) στον Ηλεκτρικό και ηλεκτρονικό εξοπλισμό (ΗΗΕ), έχει προστεθεί το παραπάνω πληροφορικό υποχρεωτικό πεδίο μετά την δήλωση των ποσοτήτων.

| Ο τύπος ΗΗΕ είναι:                                                                                   |
|----------------------------------------------------------------------------------------------------|
| <br>Οικιακός                                                                                         |
| Ποιες είναι οι εμπορικές ονομασίες των προϊόντων που διαθέσατε στην αγορά;                           |
| Παρακολώ, καταχωρήστε μόνο την ονομασία (brand name) χωρίς αναφορά σε μοντέλο ή άλλα χαρακτηριστικά. |
| Πληκτρολογήστε Εμπορική Ονομασία                                                                     |
|                                                                                                    |
|                                                                                                    |
|                                                                                                    |
|                                                                                                    |
|                                                                                                    |
|                                                                                                    |

Σε αυτή την καρτέλα ζητείται πληροφορικά να δηλωθεί ο τύπος ΗΗΕ. Υπάρχουν τρεις επιλογές : (Οικιακός, Άλλος, και οικιακός και άλλος).

Σε περίπτωση που ο παραγωγός έχει δηλώσει ότι είναι εγκατεστημένος στη χώρα και πωλεί ΗΗΕ σε άλλο κράτος μέλος μέσω εξ αποστάσεως επικοινωνίας <u>απευθείας σε ιδιωτικά νοικοκυριά ή σε</u> χρήστες πλην των ιδιωτικών νοικοκυριών<sup>\*</sup> πρέπει να δηλώσει συμπληρωματικά σε ποιες χώρες εξάγει τα προϊόντα του μέσω αυτού του τρόπου διάθεσης και ποιο φυσικό ή νομικό πρόσωπο έχει ορίσει ως εξουσιοδοτημένο αντιπρόσωπο (\*ισχύει από τις εκθέσεις του 2019).

| 3 |                                                                                                    |                                                                                                |             |
|---|----------------------------------------------------------------------------------------------------|------------------------------------------------------------------------------------------------|-------------|
|   | Χώρα                                                                                                    | Επωνυμία Αντιπροσώπου                                                                          |             |
|   | Επιλέξτε χώρα                                                                                                    | ~                                                                                              |             |
| ~ | Ο τύπος ΗΗΕ είναι:                                                                                                  |                                                                                                |             |
|   | Οικιακός                                                                                                    |                                                                                                | •           |
|   |                                                                                                    |                                                                                                |             |
|   | Ποιες είναι οι εμπορικές ονομασίε<br>Παρακαλώ, καταχωρήστε μόνο την ονομασία (brand n                               | ς των προϊόντων που διαθέσατε στην α<br>name) χωρίς αναφορά σε μοντέλο ή άλλα χαρακτηριστικά.  | ιγορά;      |
|   | Ποιες είναι οι εμπορικές ονομασίε Παρακαλώ, καταχωρήστε μόνο την ονομασία (brand n Πληκτρολογήστε Εμπορική Ονομασία | ς των προϊόντων που διαθέσατε στην α<br>ame) χωρίς αναφορά σε μοντέλο ή άλλα χαρακτηριστικά.   | τγορά;<br>+ |
|   | Ποιες είναι οι εμπορικές ονομασίε Παρακαλώ, καταχωρήστε μόνο την ονομασία (brand n Πληκτρολογήστε Εμπορική Ονομασία | ες των προϊόντων που διαθέσατε στην α<br>name) χωρίς αναφορά σε μοντέλο ή άλλα χαρακτηριστικά. | τγορά;<br>+ |
|   | Ποιες είναι οι εμπορικές ονομασίε Παρακαλώ, καταχωρήστε μόνο την ονομασία (brand n Πληκτρολογήστε Εμπορική Ονομασία | ες των προϊόντων που διαθέσατε στην α<br>name) χωρίς αναφορά σε μοντέλο ή άλλα χαρακτηριστικά. | τγορά;<br>+ |
|   | Ποιες είναι οι εμπορικές ονομασίε Παρακαλώ, καταχωρήστε μόνο την ονομασία (brand n Πληκτρολογήστε Εμπορική Ονομασία | ες των προϊόντων που διαθέσατε στην α<br>name) χωρίς αναφορά σε μοντέλο ή άλλα χαρακτηριστικά. | τγορά;<br>+ |
|   | Ποιες είναι οι εμπορικές ονομασίε Παρακαλώ, καταχωρήστε μόνο την ονομασία (brand n Πληκτρολογήστε Εμπορική Ονομασία | ες των προϊόντων που διαθέσατε στην α<br>name) χωρίς αναφορά σε μοντέλο ή άλλα χαρακτηριστικά. | τγορά;<br>+ |

Στην τελευταία οθόνη ο χρήστης μπορεί να δηλώσει τις εμπορικές ονομασίες των προϊόντων που τοποθέτησε στην αγορά για το συγκεκριμένο έτος. Πληκτρολογώντας τους πρώτους χαρακτήρες, η εφαρμογή θα προτείνει στο χρήστη τυχόν καταχωρημένες εμπορικές ονομασίες που ταιριάζουν με την πληκτρολόγηση. Εφόσον η εμπορική ονομασία δεν έχει καταχωρηθεί στο σύστημα, τότε ο χρήστης μπορεί να την καταχωρήσει πατώντας το κουμπί «+» στα δεξιά του πλαισίου κειμένου.

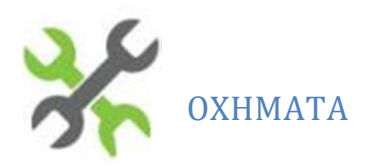

## ΤΡΟΠΟΣ ΔΙΑΘΕΣΗΣ ΣΤΗΝ ΑΓΟΡΑ

| Με ποιο τρόπο τοποθετεί η επιχείρηση τα προϊόντα της στην αγορα<br>Παρακαλώ επιλέξεε από τις παρακάτω επιλογές. | ά; |
|----------------------------------------------------------------------------------------------------|----|
| Εισαγωγέας νέων επιβατηγών οχημάτων                                                                             |    |
| Εισαγωγέας νέων ελαφρών φορτηγών έως 3,5 τάνων                                                                  |    |
| Εισαγωγέας μεταχειρισμένων οχημάτων                                                                             |    |
| 3/100 ET#16/0.3                                                                                                 |    |
| Pitopo P                                                                                                    |    |
|                                                                                                    |    |

Μετά την επιλογή του ΣΕΔ της ΕΔΟΕ ο χρήστης θα πρέπει να δηλώσει με ποιο τρόπο διαθέτει ο παραγωγός τα προϊόντα του στην αγορά δηλώνοντας αν ανήκει σε μία ή περισσότερες από τις παρακάτω κατηγορίες (δυνατότητα πολλαπλής επιλογής):

- Α) Εισαγωγέας νέων επιβατηγών οχημάτων (Κατηγορία Μ1)
- B) Εισαγωγέας νέων ελαφρών φορτηγών έως 3,5 τόνων (Κατηγορία Ν1)
- Γ) Εισαγωγέας μεταχειρισμένων οχημάτων

## ΠΟΣΟΤΗΤΕΣ ΑΝΑ ΚΑΤΗΓΟΡΙΑ ΟΧΗΜΑΤΩΝ ΠΟΥ ΔΙΑΤΙΘΕΝΤΑΙ ΣΤΗΝ ΕΛΛΗΝΙΚΗ ΑΓΟΡΑ

|    | Τι ποσότητες ανά κατηγορί          | α προϊόντων τοποθετήσατε ο                 | πην αγορά;          |          |
|----|------------------------------------|--------------------------------------------|---------------------|----------|
|    | Παρακαλώ, καταχωρήστε τις ποσότητε | ς και τις αντίστοιχες μανάδες μέτρησης ανά | κατηγορία προϊόντος |          |
| 26 | Κατηγορία Προϊόντων                | Ποσότητα                                   | Μονάδα Μέτρησης     |          |
|    | Νέα επιβατηγά οχήματα              |                                            | Οχήματα             | ~        |
|    | Νέα ελαφρά φορτηγά έως 3,5 tn      | ٢                                          | Οχήματα             | <b>~</b> |
|    | Μεταχειρισμένα οχήματα             |                                            | Οχήματα             | ~        |
|    |                                    |                                            |                     |          |
|    | « Προηγούμενα                      |                                            | Επόμενο »           |          |
|    |                                    |                                            |                     |          |

Πατώντας «Επόμενο» ο χρήστης μεταφέρεται στην οθόνη καταχώρησης αριθμού οχημάτων (όπου θα πρέπει να καταχωρήσει τιμή για κάθε κατηγορία οχημάτων. Στις κατηγορίες για τις οποίες δεν δηλώνετε ποσότητες θα πρέπει να καταχωρήστε την τιμή «Ο» (μηδέν).

#### ΕΜΠΟΡΙΚΕΣ ΟΝΟΜΑΣΙΕΣ ΠΡΟΪΟΝΤΩΝ ΠΟΥ ΤΟΠΟΘΕΤΗΘΗΚΑΝ ΣΤΗΝ ΑΓΟΡΑ

| Ποιες είναι οι εμπορικές ονομασίες το<br>Ο Ποιες είναι οι εμπορικές ονομασίες το<br>Ο Ποιες είναι οι εμπορικές ονομασίες το<br>Ο Ποιες είναι οι εμπορικές ονομασίες το<br>Ο Ποιες είναι οι εμπορικές ονομασίες το<br>Ο Ποιες είναι οι εμπορικές ονομασίες το<br>Ο Ποιες είναι οι εμπορικές ονομασίες το<br>Ο Ποιες είναι οι εμπορικές ονομασίες το<br>Ο Ποιες είναι οι εμπορικές ονομασίες το<br>Ο Ποιες είναι οι εμπορικές ονομασίες το<br>Ο Ποιες είναι οι εμπορικές οι<br>Ο Ποιες είναι οι εμπορικές ονομασίες το<br>Ο Ποιες είναι οι εμπορικές οι<br>Ο Ποιες είναι οι<br>Ο Ποιες είναι οι<br>Ο Ποιες είναι οι<br>Ο Ποιες είναι οι<br>Ο Ποιες είναι οι<br>Ο Ποιες είναι οι<br>Ο Ποιες είναι οι<br>Ο Ποιες είναι οι<br>Ο Ποιες ο<br>Ο Ποιες Ο Ποιες | ων προϊόντων που διαθέσατε στην αγορά;            |   |
|----------------------------------------------------------------------------------------------------|---------------------------------------------------|---|
| Παρακαλώ, καταχωρήστε μόνο την ονομασία (brand name                                                                                                    | ) χωρίς αναφορά σε μοντέλο ή άλλα χαρακτηριστικά. |   |
| Πληκτρολογήστε Εμπορική Ονομασία                                                                                                    |                                                   | + |
|                                                                                                    |                                                   |   |
|                                                                                                    |                                                   |   |
|                                                                                                    |                                                   |   |
|                                                                                                    |                                                   |   |
|                                                                                                    |                                                   |   |
|                                                                                                    |                                                   |   |
| « Προηγούμενο                                                                                                    | 🖺 Αποθήκευση                                      |   |
|                                                                                                    |                                                   |   |

Στην τελευταία οθόνη ο χρήστης μπορεί να δηλώσει τις εμπορικές ονομασίες των προϊόντων που τοποθέτησε στην αγορά για το συγκεκριμένο έτος. Πληκτρολογώντας τους πρώτους χαρακτήρες, η εφαρμογή θα προτείνει στο χρήστη τυχόν καταχωρημένες εμπορικές ονομασίες που ταιριάζουν με την πληκτρολόγηση. Εφόσον η εμπορική ονομασία δεν έχει καταχωρηθεί στο σύστημα, τότε ο χρήστης μπορεί να την καταχωρήσει πατώντας το κουμπί «+» στα δεξιά του πλαισίου κειμένου.

ΛΙΠΑΝΤΙΚΑ ΕΛΑΙΑ

## ΤΡΟΠΟΣ ΔΙΑΘΕΣΗΣ ΣΤΗΝ ΑΓΟΡΑ

| Ο Με ποιο τρόπο διαθέτετε το                 | α προϊόντα σας στην αγορά;     |  |
|----------------------------------------------|--------------------------------|--|
| <br>Παρακαλώ επιλέξτε μία ή περισσότερες από | τις παρακάτω επιλογές.         |  |
| Παραγωγός (κατασκευαστής) λιπαντικώ          | ν ελαίων                       |  |
| Παραγωγός λιπαντικών ελαίων σε εγκα          | ιάσταση τρίτων (Φασόν)         |  |
| Εισαγωγέας λιπαντικών ελαίων από άλλ         | ιο κράτος-μέλος ή τρίτες χώρες |  |
| Акиро                                        | Επόμενο »                      |  |

Μετά την επιλογή του ΣΕΔ της ΕΝΔΙΑΛΕ ο χρήστης θα πρέπει να δηλώσει με ποιο τρόπο διαθέτει ο παραγωγός τα προϊόντα του στην αγορά δηλώνοντας αν ανήκει σε μία ή περισσότερες από τις παρακάτω κατηγορίες (δυνατότητα πολλαπλής επιλογής):

- Α) Παραγωγός λιπαντικών ελαίων.
- Β) Παραγωγός λιπαντικών ελαίων που αναθέτει σε τρίτο την παραγωγή τους (φασόν).
- Γ) Εισαγωγέας λιπαντικών ελαίων από άλλο κράτος-μέλος ή τρίτες χώρες

## ΠΟΣΟΤΗΤΕΣ ΑΝΑ ΚΑΤΗΓΟΡΙΑ ΛΙΠΑΝΤΙΚΩΝ ΕΛΑΙΩΝ ΠΟΥ ΔΙΑΤΙΘΕΝΤΑΙ ΣΤΗΝ ΕΛΛΗΝΙΚΗ ΑΓΟΡΑ

|   | 🕜 Τι ποσότητες ανά κατηγορία               | προϊόντων διαθέσατ | τε στην αγορά;  |   |
|---|--------------------------------------------|--------------------|-----------------|---|
| - | Παρακαλώ, καταχωρήστε τις ποσότητες ανά κα | ατηγορία προϊόντος |                 |   |
| ۲ | Κατηγορία Προϊόντων                        | Ποσότητα           | Μονάδα Μέτρησης |   |
|   | Λιπαντικά έλαια Οχημάτων                   |                    | Κιλά            | • |
|   | Λιπαντικά έλαια Βιομηχανίας                |                    | Κιλά            | ۲ |
|   | Λιπαντικά έλαια Ναυτιλίας εγχώριας         |                    | Κιλά            | * |
|   | Λιπαντικά έλαια Ναυτιλίας διεθνούς         |                    | Κιλά            | * |
|   |                                            |                    |                 |   |
|   | « Προηγούμενο                              |                    | Επόμενο »       |   |

Πατώντας «Επόμενο» ο χρήστης μεταφέρεται στην οθόνη καταχώρησης ποσοτήτων (όπου θα

πρέπει να καταχωρήσει τιμή για κάθε κατηγορία λιπαντικών ελαίων. Στις κατηγορίες για τις οποίες δεν δηλώνετε ποσότητες θα πρέπει να καταχωρήστε την τιμή «Ο» (μηδέν).

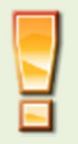

Η μονάδα μέτρησης είναι προεπιλεγμένη σε κιλά και με αυτή την μονάδα μέτρησης θα πρέπει να γίνεται η δήλωση ποσοτήτων .

#### ΕΜΠΟΡΙΚΕΣ ΟΝΟΜΑΣΙΕΣ ΠΡΟΪΟΝΤΩΝ ΠΟΥ ΤΟΠΟΘΕΤΗΘΗΚΑΝ ΣΤΗΝ ΑΓΟΡΑ

| Ποιες είναι οι εμπορικές ονομασίες των<br>Παρακαλώ, καταχωρήστε μόνο την ονομασία (brand name) χ | ν προϊόντων που διαθέσατε στην αγορά;<br>ωρίς αναφορά σε μοντέλο ή άλλα χαρακτηριστικά. |   |
|--------------------------------------------------------------------------------------------------|-----------------------------------------------------------------------------------------|---|
| Πληκτρολογήστε Εμπορική Ονομασία                                                                 |                                                                                         | • |
| «Προηγούμενο                                                                                     | 凹 Αποθήκευση                                                                            |   |

Στην τελευταία οθόνη ο χρήστης μπορεί να δηλώσει τις εμπορικές ονομασίες των προϊόντων που τοποθέτησε στην αγορά για το συγκεκριμένο έτος. Πληκτρολογώντας τους πρώτους χαρακτήρες, η εφαρμογή θα προτείνει στο χρήστη τυχόν καταχωρημένες εμπορικές ονομασίες που ταιριάζουν με την πληκτρολόγηση. Εφόσον η εμπορική ονομασία δεν έχει καταχωρηθεί στο σύστημα, τότε ο χρήστης μπορεί να την καταχωρήσει πατώντας το κουμπί «+» στα δεξιά του πλαισίου κειμένου.

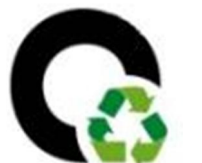

ελαστικά

## ΤΡΟΠΟΣ ΔΙΑΘΕΣΗΣ ΣΤΗΝ ΑΓΟΡΑ

| Με ποιο τρόπο τοποθετεί η επιχείρι           | ηση τα προϊό∨τα της στη∨ αγορά; |   |
|----------------------------------------------|---------------------------------|---|
| Παρακαλώ επιλέξτε από τις πορακάτω επιλογές. |                                 |   |
| Εισαγωγέας οχημότων                          |                                 |   |
| Εισαγωγέας ελαστικών για πώληση στην Ελλ     | γνική αγορά                     | ٥ |
| AAAO                                         |                                 |   |
| <br>                                         |                                 |   |
| Акиро                                        | Επόμενο »                       |   |
|                                              |                                 |   |
|                                              |                                 |   |

Μετά την επιλογή του ΣΕΔ της ECO-ELASTIKA ο χρήστης θα πρέπει να δηλώσει με ποιο τρόπο διαθέτει ο παραγωγός τα προϊόντα του στην αγορά δηλώνοντας αν ανήκει σε μία ή περισσότερες από τις παρακάτω κατηγορίες (δυνατότητα πολλαπλής επιλογής):

- Α) Εισαγωγέας οχημάτων
- Β) Εισαγωγέας ελαστικών για πώληση στην Ελληνική αγορά
- Γ) Άλλο

## ΠΟΣΟΤΗΤΕΣ ΑΝΑ ΚΑΤΗΓΟΡΙΑ ΕΛΑΣΤΙΚΩΝ ΠΟΥ ΔΙΑΤΙΘΕΝΤΑΙ ΣΤΗΝ ΕΛΛΗΝΙΚΗ ΑΓΟΡΑ

| Κατηγορία Προϊόντων                                                                                                    | Ποσότητα | Μονάδα<br>Μέτρησης |
|----------------------------------------------------------------------------------------------------|----------|--------------------|
| Ελαστικά κατηγορίας Α<br>(επιβατικών,αγροτικών,εμπορικών,βιομηχανικών οχημάτων,κ.λπ,<br>μέσου βάρους 8kg)               |          | Τεμάχια 🗸          |
| Ελαστικά κατηγορίας Β (εμπορικών,αγροτικών,βιομηχανικών<br>οχημάτων κ.λπ, μ.β 50kg/Εξωτερικής Διαμέτρου έως και 1400mm) |          | Τεμάχια 🗸          |
| Ελαστικά κατηγορίας Γ (μοτοσυκλετών μ.β 4kg)                                                                            |          | Τεμάχια            |
| Ελαστικά κατηγορίας Δ1 (χωματουργικών και οχημάτων έργου μ.β<br>150kg/Εξωτερικής Διαμέτρου έως και 1600mm)              |          | Τεμάχια 🗸          |
| Ελαστικά κατηγορίας Δ2(αγροτικών,βιομηχ.οχημάτων μ.β 100kg/<br>Εξωτερικής Διαμέτρου από 1400mm έως και 1600mm)          |          | Τεμάχια 🗸          |

Πατώντας «Επόμενο» ο χρήστης μεταφέρεται στην οθόνη καταχώρησης ποσοτήτων όπου θα πρέπει να καταχωρήσει τιμή για κάθε κατηγορία προϊόντων. Οι μονάδες μέτρησης έχουν προεπιλεγεί ανάλογα με την κατηγορία προϊόντος (τεμάχια). Στις κατηγορίες για τις οποίες δεν δηλώνετε ποσότητες θα πρέπει να καταχωρήστε την τιμή «Ο» (μηδέν).

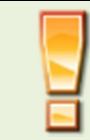

Σημειώνεται ότι οι εισαγωγείς οχημάτων όπως και οι εισαγωγείς ελαστικών οφείλουν να αναφέρουν τον αριθμό των ελαστικών (τεμάχια) που εισάγονται στην ελληνική αγορά

### ΕΜΠΟΡΙΚΕΣ ΟΝΟΜΑΣΙΕΣ ΠΡΟΪΟΝΤΩΝ ΠΟΥ ΤΟΠΟΘΕΤΗΘΗΚΑΝ ΣΤΗΝ ΑΓΟΡΑ

| Ποιες είναι οι εμπορικές ονομασίες των προϊόντων που τοποθετήσατε στην αγορά;                        |   |   | L. |
|----------------------------------------------------------------------------------------------------|---|---|----|
| Παρακαλώ, καταχωρήστε μόνο την ονομασία (brand name) χωρίς αναφορά σε μοντέλο ή άλλα χαρακτηριστικά. |   |   |    |
| 8e                                                                                                   | ж | + |    |
| Slemens                                                                                              |   |   |    |
| Siemes                                                                                               |   |   |    |
| slemenst                                                                                             |   |   | 1  |
|                                                                                                    |   |   |    |
|                                                                                                    |   |   |    |
|                                                                                                    |   |   |    |
|                                                                                                    |   |   |    |
| < Προηγοίμενο 🛃 Αποθήκενση                                                                           |   |   |    |
|                                                                                                    |   |   |    |

Στην τελευταία οθόνη ο χρήστης μπορεί να δηλώσει τις εμπορικές ονομασίες των προϊόντων που τοποθέτησε στην αγορά για το συγκεκριμένο έτος. Πληκτρολογώντας τους πρώτους χαρακτήρες, η εφαρμογή θα προτείνει στο χρήστη τυχόν καταχωρημένες εμπορικές ονομασίες που ταιριάζουν με την πληκτρολόγηση. Εφόσον η εμπορική ονομασία δεν έχει καταχωρηθεί στο σύστημα, τότε ο χρήστης μπορεί να την καταχωρήσει πατώντας το κουμπί «+» στα δεξιά του πλαισίου κειμένου.

## ΤΕΛΙΚΗ ΥΠΟΒΟΛΗ

#### ΕΠΙΣΚΟΠΗΣΗ ΔΗΛΩΣΗΣ ΠΡΟΣ ΥΠΟΒΟΛΗ

Πατώντας «Αποθήκευση» και εφόσον δεν εντοπιστούν σφάλματα, η δήλωση αποθηκεύεται και ο χρήστης μεταφέρεται στην οθόνη επισκόπησης της δήλωσης ώστε να προχωρήσει στην υποβολή της.

|                                                                                                    | Ετήσια έκθεση παραγωγού 2015           |                        |
|----------------------------------------------------------------------------------------------------|----------------------------------------|------------------------|
| Παραγωγός:                                                                                                    |                                        |                        |
| EVHILKOE OPPANIENDE ANARYKALEHE                                                                                                    |                                        | Προβο                  |
| EEA:                                                                                                    |                                        |                        |
| ενδιάλε αε                                                                                                    |                                        |                        |
|                                                                                                    |                                        |                        |
| Παραγωγός λιταντικών ελαίων σε εγκατάσταση τρίτων (Φασόν)<br>Ποσότητες ανά κατηγορία προϊόντων που δι<br>Κεπηγορία Προϊόντων                               | ιατέθηκαν στην αγορά<br>Ποσότησ        | α Μονάδα Μέτρησ        |
| Παραγωγός λιταντικών ελαίων σε εγκατάσταση τρίτων (Φασόν)<br>Ποσότητες ανά κατηγορία προϊόντων που δι<br>Κεπηγορία Προϊόντων<br>Απαντικά έλαια Βιομηχανίος | ιατέθηκαν στην αγορά<br>ποσότη<br>2.00 | a Movéše Mérpyo<br>Kud |

#### ΔΗΛΩΣΗ ΑΛΗΘΕΙΑΣ ΣΤΟΙΧΕΙΩΝ ΚΑΙ ΟΡΙΣΤΙΚΗ ΥΠΟΒΟΛΗ

Στη συνέχεια, πατώντας «Υποβολή», εμφανίζεται η οθόνη δήλωσης αλήθειας των στοιχείων. Σε αυτήν την οθόνη (φόρμα) εμφανίζεται η φόρμα οριστικής υποβολής της έκθεσης η οποία βασίζεται στο άρθρο (5) της υπουργικής απόφασης στην οποία ο παραγωγός (ή ο εξουσιοδοτημένος αντιπρόσωπος) δηλώνει ότι τα στοιχεία είναι αληθή και ότι πέραν των ποσοτήτων που υποβάλλονται στην <u>παρούσα έκθεση</u> η εταιρεία δεν δραστηριοποιείται σε άλλα προϊόντα που υπάγονται σε καθεστώς εναλλακτικής διαχείρισης.

<u>Θα πρέπει να σημειωθεί ότι για κάθε προϊόν θα πρέπει να υποβάλλεται σχετική έκθεση ανά</u> <u>ρεύμα και ανά ΣΕΔ.</u>

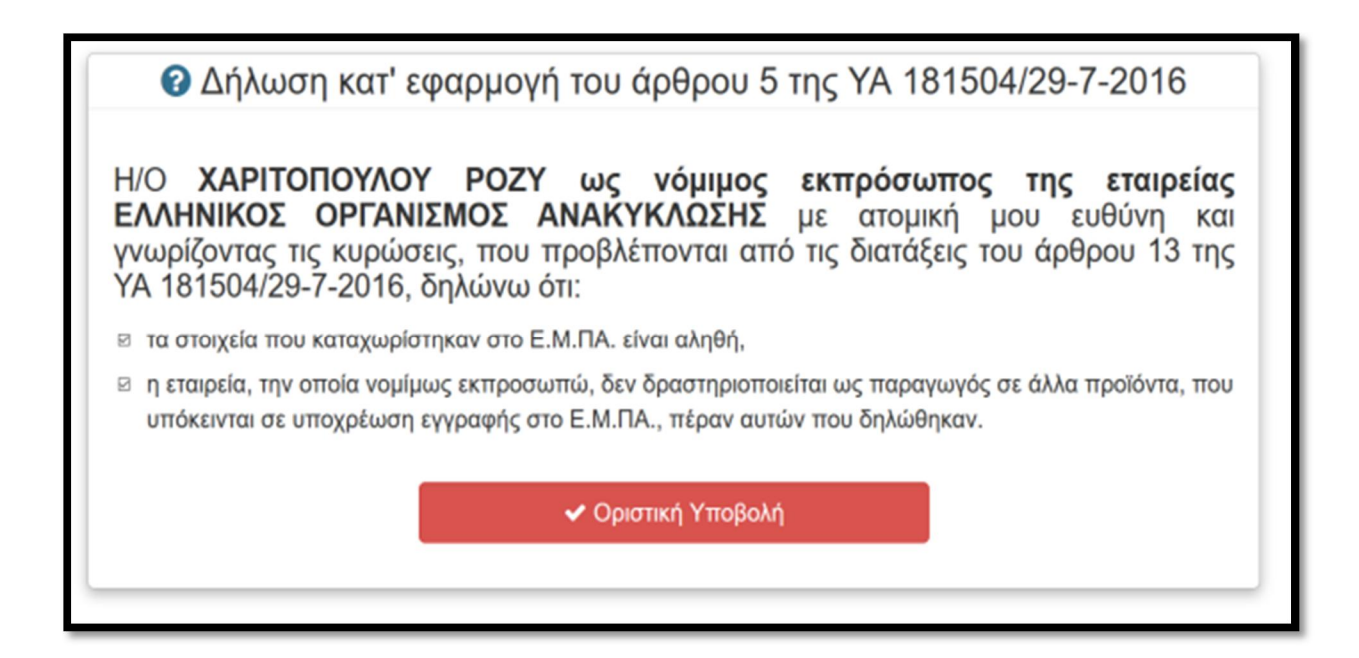

Στην περίπτωση των εξωχώριων υπόχρεων παραγωγών με εξουσιοδοτημένο αντιπρόσωπο η δήλωση είναι η παρακάτω :

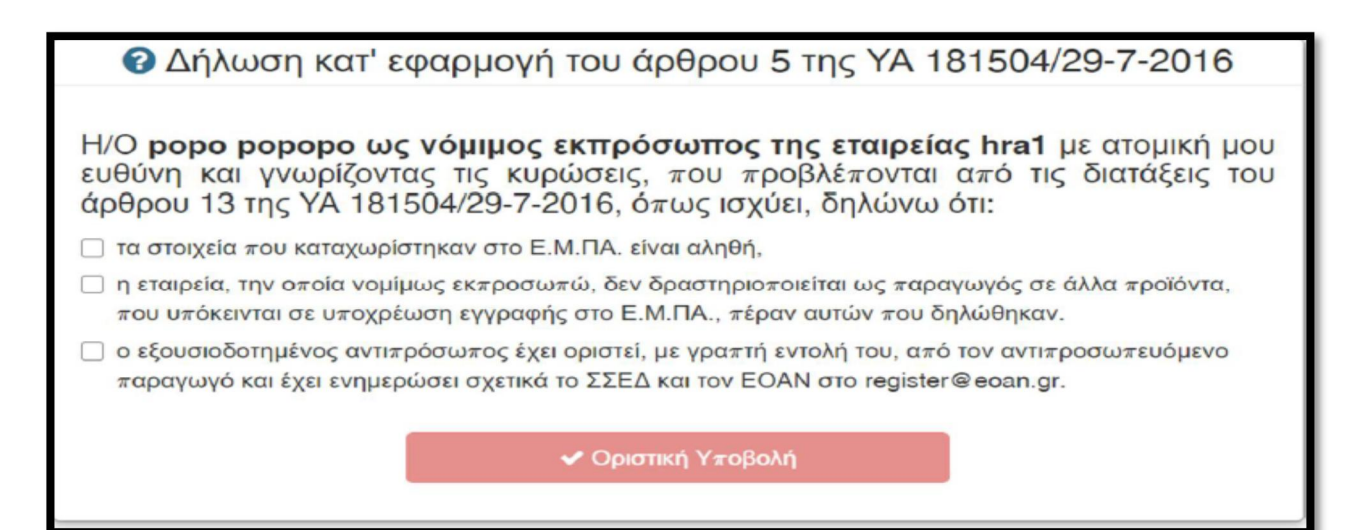

Ο χρήστης θα πρέπει να αποδεχθεί τη δήλωση και πατώντας «Οριστική Υποβολή» να ολοκληρώσει την καταχώρηση. Από τη στιγμή που η δήλωση θα υποβληθεί οριστικά δεν υπάρχει δυνατότητα μεταβολής των στοιχείων της από τον χρήστη.

Σε περίπτωση που υπάρχει λάθος καταγραφής στις καταχωρημένες ποσότητες ο παραγωγός έχει το δικαίωμα είτε μέσω του αρμόδιου ΣΕΔ είτε απευθείας να υποβάλει αίτημα για την τροποποίηση της δήλωσής σε ένα μήνα σύμφωνα με το άρθρο 7 της σχετικής υπουργικής απόφασης. Για αναίρεση της δήλωσης για διόρθωση των ποσοτήτων –κατηγοριών πρέπει να γίνει αίτημα στο register@eoan.gr αναφέροντας ΑΦΜ, επωνυμία, το Σύστημα Εναλλακτικής Διαχείρισης (ΣΕΔ) στο οποίο αφορά η συγκεκριμένη έκθεση και το έτος.

## ΔΙΑΧΕΙΡΙΣΗ ΔΗΛΩΣΕΩΝ ΚΑΙ ΕΚΤΥΠΩΣΗ ΠΙΣΤΟΠΟΙΗΤΙΚΟΥ ΑΜΠ

| Καταχωρισμένες Εκθέσεις<br>(146) |      |                             | 1        | 2                           | 3                        | 4                   | 5   |
|----------------------------------|------|-----------------------------|----------|-----------------------------|--------------------------|---------------------|-----|
| Παραγωγός                        | Έτος | ΣΕΔ                         | Οριστική | Ενεργή<br>σύμβαση           | Αποκλίσεις <mark></mark> | Επιβεβαίωση<br>ΕΟΑΝ |     |
| ΕΠΕΞΕΡΓΑΣΙΑΣ ΧΑΡΤΟΥ              | 2018 | E.E.A.A. A.E.               | Ναι      | Ναι (31/01/18<br>- αόριστη) | 0                        | Ναι                 | АМП |
| ΥΛΙΚΟΥ ΚΑΙ ΠΛΑΣΤΙΚΩΝ ΕΙΔΩΝ       | 2018 | ΦΩΤΟΚΥΚΛΩΣΗ<br>Α.Ε.         | Ναι      | Ναι (01/08/17<br>- αόριστη) | 0                        | Ναι                 | АМП |
| ΕΡΓΑΣΤΗΡΙΑΚΑ ΣΥΣΤΗΜΑΤΑ           | 2018 | ΑΝΑΚΥΚΛΩΣΗ<br>ΣΥΣΚΕΥΩΝ Α.Ε. | Ναι      | Ναι (05/09/13<br>- αόριστη) | ţ                        | Ναι                 | АМП |
| ΑΝΩΝΥΜΗ ΒΙΟΤΕΧΝΙΚΗ               | 2018 | ΑΝΤΑΠΟΔΟΤΙΚΗ                | Ναι      | Ναι (29/08/18<br>- αόριστη) | 0                        | Να                  | АМП |
| ΙΔΙΩΤΙΚΗ ΚΕΦΑΛΑΙΟΥΧΙΚΗ ΕΤΑΙΡΕΙΑ  | 2018 | ΣΥΔΕΣΥΣ Α.Ε.                | Ναι      | Ναι (15/10/17<br>- αόριστη) | 0                        | Ναι                 | АМП |

<u>Για την ολοκλήρωση της διαδικασίας εγγραφής σας στο ΕΜΠΑ</u> απαιτούνται οι ακόλουθες ενέργειες:

- 1. Η οριστικοποίηση της δήλωσης από τον ίδιο τον χρήστη
- 2. Η επιβεβαίωση ύπαρξης ενεργής σύμβασης σε ισχύ από το ΣΕΔ που αφορά η δήλωση
- Χαρακτηριστικό που αποτυπώνει αν υπάρχουν αποκλίσεις μεταξύ των καταχωρισμένων ποσοτήτων στο ΕΜΠΑ και των δηλωμένων ποσοτήτων στα ΣΕΔ
- 4. Η επιβεβαίωση από τον ΕΟΑΝ.
- 5. Εμφάνιση εκτύπωσης ΑΜΠ (πράσινη σύνδεση)

Με την ολοκλήρωση των παραπάνω αναγράφεται στην αντίστοιχη γραμμή η επιβεβαίωση των παραπάνω προαπαιτούμενων και μπορεί να εκτυπωθεί το πιστοποιητικό ΑΜΠ από τον πράσινο σύνδεσμο [5].

Στο πιστοποιητικό αναγράφεται ο Αριθμός Μητρώου Παραγωγών (**A**), η επωνυμία και η έδρα του φορέα (**B**), οι κατηγορίες των προϊόντων για τις οποίες ισχύει ο ΑΜΠ (**Γ**), το σύστημα εναλλακτικής διαχείρισης με το οποίο είναι συμβεβλημένος ο παραγωγός (**Δ**). Επίσης αναγράφεται η διάρκεια ισχύος του πιστοποιητικού (**E**) ενώ στο κάτω αριστερό μέρος του ΑΜΠ είναι τυπωμένο το QR code που αντιστοιχεί στο υφιστάμενο ΑΜΠ (**ΣΤ**).

| ENANGENCE COPTANEERICE ANARCY KACEME                                                                           | Εποστευόμενος φορέας του Υι<br>Πατησίων 147, 112 51 Αθήνα,          | πουργείου Περιφάλλοντος και Ενέργειας<br>, Τηλ.: 210-8647420, Fax: 210-8665988 |
|----------------------------------------------------------------------------------------------------|---------------------------------------------------------------------|--------------------------------------------------------------------------------|
| ΠΙΣΤΟΠΟΙΗΤ                                                                                                    | τικο εγγραφής στο έθνι                                              | ΚΟ ΜΗΤΡΩΟ ΠΑΡΑΓΩΓΩΝ                                                            |
| Επωνυμία Παραγωγο                                                                                              | νύ: ΕΔΟΕ                                                            | B                                                                              |
| ΑΦΜ Παραγωγού:<br>Διεύθυνση Έδρας:                                                                             | 999498500<br>OFPMOTYAON 6, AOHNA                                    | -                                                                              |
| Aleoonor Lopus.                                                                                                | OEPHOITMEN 0, AOIMA                                                 |                                                                                |
|                                                                                                    |                                                                     |                                                                                |
|                                                                                                    | ΑΡΙΘΜΟΣ ΜΗΤΡΩΟΥ (ΑΜΠ):                                              | 1218 A                                                                         |
|                                                                                                    | Thebohilota Excoorty.                                               | 15-04-2010                                                                     |
| <ul> <li>Νεα ελαφρα φορ τηγ</li> <li>Μεταχειρισμένα οχη</li> <li>Ο ΠΑΡΑΓΩΓΟΣ ΕΙΝΑ</li> <li>Ε.Δ.Ο.Ε.</li> </ul> | ά έως 3,5 τη (κατηγορία ίντ)<br>ίματα<br>Ι ΣΥΜΒΕΒΛΗΜΕΝΟΣ ΜΕ ΤΟ ΣΥΣΤ | ΉΜΑ ΕΝΑΛΛΑΚΤΙΚΗΣ ΔΙΑΧΕΙΡΙΣΗΣ:                                                  |
| Το παρόν πιστοποιητι                                                                                           | κό ισχύει για τρεις μήνες από την                                   | έκδοσή του, έως <b>15-07-2016</b> .                                            |
|                                                                                                    |                                                                     |                                                                                |
|                                                                                                    |                                                                     |                                                                                |
|                                                                                                    |                                                                     |                                                                                |
|                                                                                                    |                                                                     |                                                                                |
|                                                                                                    |                                                                     |                                                                                |

#### SAMPLE OF WRITTEN MANDATE

A Ltd New Street Newtown COUNTRY

Hereby appoints

Mr. B / M Ltd Old Street Oldtown GREECE

as its authorized representative in Greece, as per the Ministerial Decision 181504/2016 (Government Gazette 2454/9-8-2016).

Mr. B / B Ltd undertakes as the authorized representative of A Ltd in Greece to represent A Ltd in all aspects of the above Ministerial Decision.

This mandate, signed by both parties, commences on the date of signature unless stated otherwise and will cease once either party informs the National Producers Register of Greece that it has been terminated.

Mr. B / B Ltd understands that as the authorized representative he / B Ltd will be liable in the event of non-compliance with the legal requirements above.

Signature Producer Signature Authorized Representative Date